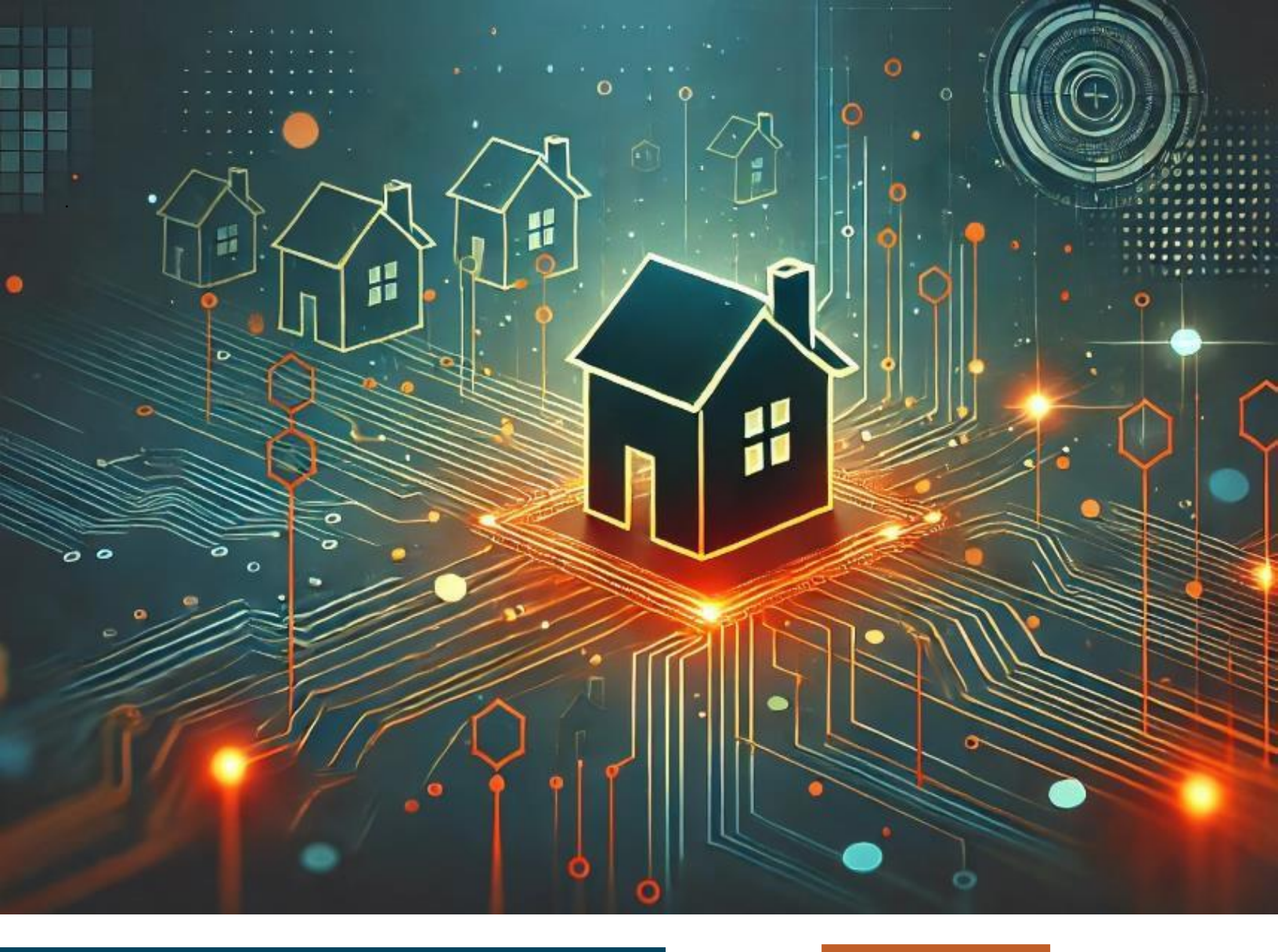

# WINDSOR Mortgage

# TPOC Loan Submission TPO Connect

**1.0** 

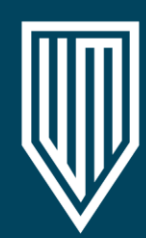

IMPORTANT NOTICE: This document is confidential and is intended for use by mortgage brokers or third-party originators doing business with Plains Commerce Bank and Windsor Mortgage. If you are not the intended recipient, you are not authorized to use, download, copy or otherwise use the materials contained herein.

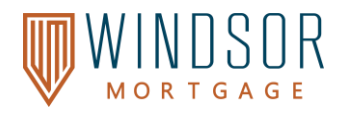

# Contents

| Overview                                                    | 4  |
|-------------------------------------------------------------|----|
| To Begin:                                                   | 4  |
| Logging in to Windsor Mortgage via the TPO Connect Portal   | 4  |
| Viewing the Pipeline                                        | 5  |
| Add a New Loan                                              | 5  |
| Assigning the Loan Officer                                  | 6  |
| Adding Users to the Website                                 | 6  |
| Importing Loan Data                                         | 6  |
| Completing the Additional Information Page                  | 7  |
| Register the Loan                                           | 8  |
| To review the Borrowers' names:                             | 8  |
| Review the URLA for Completeness                            | 9  |
| Navigating the URLA                                         | 9  |
| Liability Management Instructions                           |    |
| Linking Liabilities to Real Estate Owned (REO)              |    |
| Re-issue Credit                                             |    |
| Re-issuing Credit Again (For Loans in Process)              |    |
| Enter AUS Details                                           |    |
| Product and Pricing                                         |    |
| Bond/DPA loans                                              |    |
| Entering a Second Mortgage/DPA/Grant/etc.                   |    |
| Selecting the Correct Program and Lender                    |    |
| Requesting a Lock                                           | 22 |
| Ineligible Products                                         | 23 |
| Citizenship                                                 | 26 |
| Fees                                                        | 27 |
| Loan Documents                                              |    |
| How to View Uploaded Loan Documents                         |    |
| How to Download Uploaded Loan Documents                     |    |
| Moving Loan Documents to a Different Folder                 | 29 |
| Submit the Loan File                                        | 29 |
| Common Errors and Fixes                                     |    |
| User Does Not Have Permissions to set URLA Version on Loan  |    |
| Submit Loan Conditions                                      |    |
| Assign All Documents to the Unassigned Bucket (Recommended) |    |
|                                                             |    |

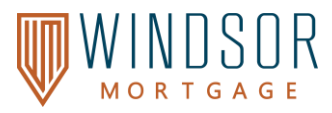

| Assign All Documents to a Specific Bucket                              | 34 |
|------------------------------------------------------------------------|----|
| How to Resubmit a File (Not Yet Submitted to Underwriting)             | 36 |
| Request Borrower eConsent link or Password Reset                       | 36 |
| Signing Disclosures                                                    | 36 |
| How the Loan Officer eSigns the Disclosures                            | 37 |
| Change of Circumstance                                                 |    |
| Loan Statuses                                                          | 40 |
| Archived Loans                                                         | 40 |
| How to View Archived Loans                                             | 41 |
| How to Unarchive a Loan                                                | 41 |
| Adding or Deactivating Users (Completed by TPO Manager, if applicable) | 41 |
| Deactivating a User in TPOC                                            | 44 |
| Version History                                                        | 46 |

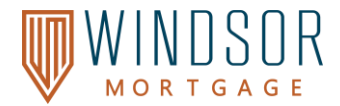

#### **Overview**

The purpose of this user guide is to provide instructions to Third Party Originator (TPO) Brokers on how to submit a new loan using the Windsor Mortgage TPO Connect portal.

#### <u>To Begin:</u>

You will receive two emails. One will come from noreply@windsormortgage.com. This is going to be an activation email for Windsor Connect, where our Live Loan Support is located. A second will come from an employee@windsormortgage.com email with the information you need to access TPOC Connect.

That email will contain a temporary password that you can update by clicking on your name in the upper right corner. We recommend using the same password for each to avoid confusion, as we do not have access to your password(s) and cannot change, modify, or update them for you.

#### Logging in to Windsor Mortgage via the TPO Connect Portal

- 1. Navigate to WINDSOR's TPO Connect
- 2. Type in your **Username** and select **Continue**. If you do not have your username, contact your Company's Admin for your credentials.
- 3. Enter your password and select Login.
  - Do not click Internal User
  - Do not click Remember Me it will not save your information for next time.

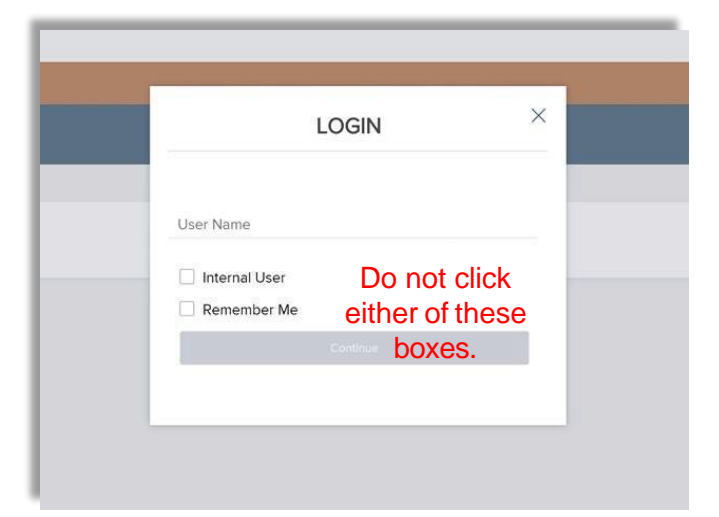

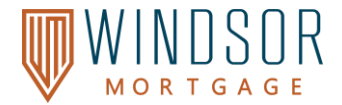

#### Viewing the Pipeline

Select the **Pipeline** link on the Welcome page to access your loan pipeline. Newly created loans will appear in the pipeline, allowing you to review loan status, lock status, and key loan details. Depending on your role and permissions, you may have visibility into all loans entered by your team.

| Channel 💛 Wholesale 🛛 View 🗠 All Loans | Loan Status, 🐃 Current |                 |                        |
|----------------------------------------|------------------------|-----------------|------------------------|
| All Loans                              | Started                | PreQual         | Processing             |
| 511 Loans                              | 495 Loans              | 0 Loan          | 0 Loan                 |
| Disclosed                              | Disclosures Received   | Submitted to UW | Conditionally Approved |
| 2 Loans                                |                        | 2 Loans         | 4 Loans                |
| Resubmittal                            | Approved               | Clear to Close  | Docs Signed            |
| 3 Loans                                | 1Losn                  | 2 Loans         |                        |
| Funding                                | Sold                   | Completed       | Withdrawn/Denied       |
| Oloan                                  | Olaan                  | 0 Loan          | © Losin                |

#### Add a New Loan

1. Select **Add New Loan** on the top navigation bar, then select **Wholesale** as the channel. You will only see the options for which you are signed up to access.

|                               |                                    | Which channel would you like to proceed with?                                                  | Contact Us        |
|-------------------------------|------------------------------------|------------------------------------------------------------------------------------------------|-------------------|
| TPO Contacts Welcome Pipeline | Add New Loan Esign 40 Rate Quote 🗸 | $\frown$                                                                                       | .ive Loan Support |
|                               |                                    | Wholesale<br>Correspondent Non Delegated<br>Correspondent Delegated<br>Correspondent Delegated |                   |

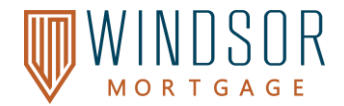

#### Assigning the Loan Officer

A window will appear to **choose the Loan Officer** and **Loan Processor** contact. Select the appropriate contacts, then select **Next**. If you do not see the contact you need, contact your Company's Admin. Or Windsor Live Support for assistance.

| 6 | Register Wholesale Loan |                 | ×  |
|---|-------------------------|-----------------|----|
|   | Choose Contacts         |                 | AC |
|   | LOAN OFFICER            |                 |    |
| 1 | Organization            | 01Test Bank LLC |    |
| У | User Name               | Abbi Norton     |    |
|   | LOAN PROCESSOR          |                 |    |
|   | Organization            | 01Test Bank LLC |    |
|   | User Name               | Cheryl Bruton 👻 |    |
|   |                         |                 |    |
|   |                         | Cancel Next     |    |

#### Adding Users to the Website

To grant other users access to the website, contact Windsor's Client Admin team at **clientadmin@mortgageties.com** or reach out to your Account Executive for assistance. Provide the following details and a welcome email will be sent to the new team member:

- Name
- NMLS#
- Phone Number
- Email
- Physical Address

#### Importing Loan Data

 To import your 3.4 file, either drag and drop the 3.4 file or select Click to Browse to upload the 3.4 file from your computer. Then select Next.

**Note:** To manually enter the loan file, select **Manual** then select **Next**. You will be prompted to enter the loan information manually.

| <ul> <li>Import Loan Data From ULAD / ILAD<br/>(MISMO 3.4) File</li> <li>Manual</li> </ul> | Import from DO Casefile ID:<br>The selected approal of Version in the selected approal of Version in the selected approach of the Select Coversion.<br>"Import from DO Casefile ID" |
|--------------------------------------------------------------------------------------------|----------------------------------------------------------------------------------------------------|
| (B) (                                                                                      | Drop Here to Upload or Click to Browse                                                                                                    |
|                                                                                            | ₽                                                                                                    |
| Please Note: Downgrading a 3.4 file to a 2                                                 | 2009 URLA may cause lost or inaccurate data.                                                                                                    |
|                                                                                            |                                                                                                    |

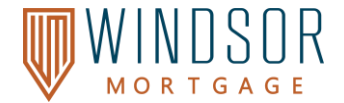

#### **Completing the Additional Information Page**

The **Additional Information** page is the first screen you will see when adding a new application into the portal.

- The Application Date field MUST be set to the date the file is uploaded to ensure compliance.
- Enter the Estimated Closing Date.

From the dropdown menu under Loan Documentation Type, select Full Documentation.

| Activities Workflow                                                                      | Additional Information                                 |                                                      |                                                   |              |
|------------------------------------------------------------------------------------------|--------------------------------------------------------|------------------------------------------------------|---------------------------------------------------|--------------|
| E Loan Summary                                                                           | Select Borrower Pair                                   |                                                      |                                                   |              |
| Additional Information                                                                   |                                                        |                                                      |                                                   |              |
| > 1003 URLA Lender                                                                       | Agency Case No                                         | Lender Case No<br>898089853                          | MER's MIN 100521008081451560                      | Altern       |
| <ul> <li>1003 URLA Page 1</li> <li>1003 URLA Page 2</li> <li>1003 URLA Page 3</li> </ul> | Collateral Tracking Number                             | Universal Loan ID<br>549300KJ8PAJ7E52HG3289808985312 |                                                   |              |
| 1003 URLA Page 3 - Real E                                                                | Application Date 10 / 09 / 2024                        | Estimated Closing Date<br>11 / 30 / 2024             | Loan Documentation Type<br>(F) Full Documentation | Closi<br>Sel |
| URLA Continuation                                                                        | Freddie Mac Offering Identifier                        | Freddie Mac Income Based Deed Restrictions           | Freddie Mac Community Land Trust Indicator        |              |
| Reissue Credit                                                                           | Select an Option V                                     | Select an Option                                     | Select an Option                                  | -            |
| Eff Order AUS                                                                            | Freddie Mac CHOICE Offering Type O CHOICERenovation    |                                                      |                                                   |              |
| Product Pricing & Lock                                                                   | CHOICERenoEXpress CHOICERenovationMortgageWithRecourse |                                                      |                                                   |              |
| Fees & Disclosures                                                                       | CHOICERenoEXpressDTSArea                               |                                                      |                                                   |              |
| 🛒 eSign                                                                                  | CHOICEHome                                             |                                                      |                                                   |              |
| □ Appraisal Payment                                                                      |                                                        |                                                      |                                                   |              |
| Loan Documents                                                                           |                                                        |                                                      |                                                   |              |

**\*NOTE:** At the bottom of the screen, under 'Additional Fields,' you can see if AUS was run anywhere else previously. If it was, remove the Case File ID# or release it to Plains Commerce Bank

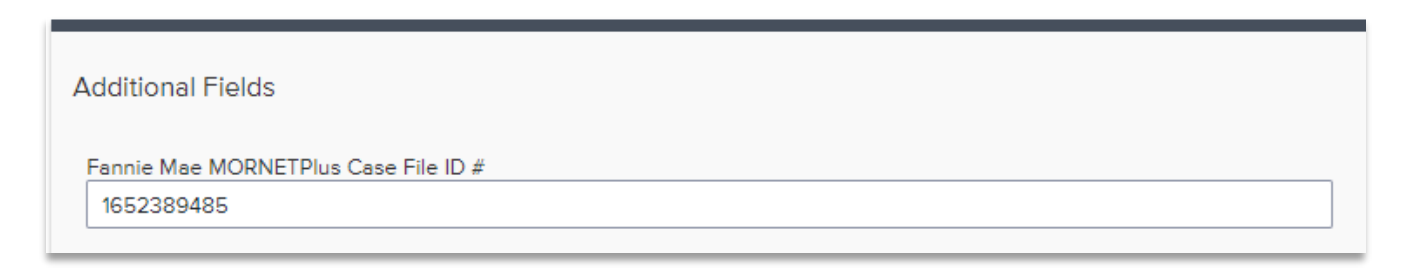

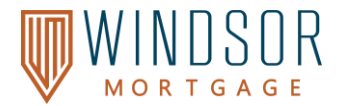

#### **Register the Loan**

After adding a new loan in TPO Connect you will be directed to the **Additional Information** screen.

#### 1. Selecting Register will save the loan and Loan Number will be assigned.

| WELCOME PIPELINE                                                          | E ADD NEW    | loan esign              |                                                 |                                                                      |                                                       |                                                |            |                 |    |      |
|---------------------------------------------------------------------------|--------------|-------------------------|-------------------------------------------------|----------------------------------------------------------------------|-------------------------------------------------------|------------------------------------------------|------------|-----------------|----|------|
| DSC Ratio<br>DTI<br>_TV                                                   |              |                         | Loan Amount<br>Loan Status<br>Est. Closing Date |                                                                      | Loan Num<br>Loan Prog<br>Lock Expir                   | ber<br>ram<br>ation                            |            |                 |    |      |
| Activities                                                                | Workflow     | Addit                   | ional Information                               | It is recommended to e<br>correct PRIOR to sele<br>changes to the la | ensure the Borro<br>cting Register.<br>ast name canno | owers' names a<br>Once registere<br>t be made. | re<br>d,   |                 |    |      |
| E Loan Summary                                                            | >            | Select E                | lorrower Pair<br>1 OO Margin Customer & 098 A   | ice                                                                  | · / +                                                 |                                                |            | Register        |    | Next |
| WELCOME PIPELINE                                                          | ADD NEW LOAN | i esign                 |                                                 |                                                                      |                                                       |                                                |            |                 |    |      |
| Broker Job Aid<br>123 Easy Street, Someplace, AR, 71<br>April Test Broker | 1601         | DSC Ratio<br>DTI<br>LTV | 0.000<br>13.013%<br>70.000%                     | Loan Amount<br>Loan Status<br>Est. Closing Date                      | \$350,000.00<br>Lead                                  | Loan Number<br>Loan Program<br>Lock Expiration | 2401000645 | Started<br>Wh 1 | st |      |

**Note:** It is highly recommended that you ensure that the Borrowers' names are correct because **you** will not be able to change the last name once the loan has been registered.

#### To review the Borrowers' names:

2. Under Select Borrower Pair select the pencil icon.

| Additional Information                    |   |
|-------------------------------------------|---|
| Select Borrower Pair<br>Job Aid Homeowner | 2 |

3. Review the borrowers' names for accuracy and select **Save** after making any changes.

Note: Selecting save will automatically register the loan. If you select Cancel, you must still select the Register button as shown in step 1.

| orrower     | Co-Borrower |
|-------------|-------------|
| First Name  | First Name  |
| Job         |             |
| Middle Name | Middle Name |
| Aid         |             |
| Last Name   | Last Name   |
| Homeowner   |             |
| Suffix      | Suffix      |
| SSN / ITIN  | SSN / ITIN  |
|             | 50          |

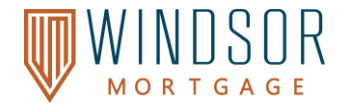

#### **Review the URLA for Completeness**

The Broker must review the URLA for accuracy and completeness. Follow the steps below to review and edit the URLA.

#### Navigating the URLA

There are two ways to navigate through the URLA:

 From the Additional Information screen, select the Next button on the top right corner of the screen to navigate through each page of the URLA. If any changes are made, the user should select Save before moving on to the next screen.

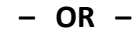

 Select URLA 2020 from the left navigation bar and each URLA section will populate below. Select the appropriate URLA section to make the edits needed. If any changes are made, the user should select Save before moving on to the next screen.

| WELCOME PIPELINE ADD NEW LOA                                                 | AN ESIGN I                                    |                                                                     |                                                               |                         |
|------------------------------------------------------------------------------|-----------------------------------------------|---------------------------------------------------------------------|---------------------------------------------------------------|-------------------------|
| Broker Job Aid<br>123 Easy Street, Someplace, AR, 71601<br>April Test Broker | DSC Ratio 0.000<br>DTI 13.013%<br>LTV 70.000% | Loan Amount \$350,000.00<br>Loan Status Lead<br>Est. Closing Date - | Loan Number 2401000645<br>Loan Program -<br>Lock Expiration - | Started<br>Wh 1st 📔 🔀 😫 |
| Activities Workflow                                                          | Additional Information                        |                                                                     |                                                               |                         |
| URLA 2020                                                                    | Select Borrower Pair                          | ↓ <i>ℓ</i> +                                                        |                                                               | Save Next               |
| Additional Information                                                       | Lender Case No<br>2309000130                  |                                                                     |                                                               |                         |
| Borrower Information     Employment and Income     Assets and Liabilities    | Application Date<br>09 / 25 / 2023            | Estimated Closing Date<br>MM / DD / YYYY                            | Loan Documentation Type Select an Option                      |                         |
| Real Estate                                                                  |                                               |                                                                     |                                                               |                         |
| <ul> <li>Information for Governmen</li> <li>URLA Continuation</li> </ul>     | Additional Fields                             |                                                                     |                                                               |                         |

"Error Details" will pop up if application is incomplete. This will show which fields are missing. You will not be able to advance in the application if information is missing. Correct or complete the applicable fields. Click *Save.* 

| ~ ] |
|-----|
|     |

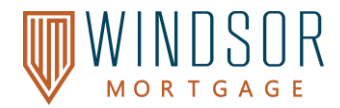

#### **Liability Management Instructions**

When reviewing liabilities in the system, you will have three options:

- 1. Skip Leaves all liabilities as they are. No changes will be made.
- 2. **Delete Existing and Import New** Removes all existing liabilities from the file and imports liabilities exactly as they appear on the re-issued credit report.
- 3. Append Liabilities DO NOT CLICK This will duplicate all liabilities and cause errors in the file.

**Important:** Never select "Append Liabilities," as it will create duplicate entries and potentially cause loan processing issues.

#### Linking Liabilities to Real Estate Owned (REO)

The Broker must link the Borrower's liabilities to the REO when applicable by following the steps below.

- 1. Under URLA 2020 in the left navigation menu, select Real Estate.
- 2. Under each property scroll to the Mortgage Loans on this Property section and select Link Liabilities.
- 3. Check the box(es) of all the mortgage liabilities attached to the property, then select **OK**.

| Activities                                                                                | Workflow  | LIRI A 2020 / Real Estate                |              |                       |                       |                          |                                  |                            |                 |                       |
|-------------------------------------------------------------------------------------------|-----------|------------------------------------------|--------------|-----------------------|-----------------------|--------------------------|----------------------------------|----------------------------|-----------------|-----------------------|
| i Loan Summary                                                                            | À         | Select Borrower Pair                     |              |                       |                       |                          |                                  |                            |                 |                       |
| < URLA 2020                                                                               |           | ARM OO Margin Customer & 098 Ace         |              | -                     | ∅ +                   |                          |                                  |                            |                 | Save Next             |
| Additional Information Lender Loan Information Borrower Information Employment and Income | e         | For 2-4 Unit Primary or Investment Prope | ty<br>Link L | iabilities            | for this mortgage, ad | d the liability to the V | /OL worksheet first. Or, if this | property is owned free and | Participation % |                       |
| Assets and Liabilities Real Estate                                                        | 10        | Mortgage Loans on this Property          |              | LIEN HOLDER           | BALANCE               | PAYMENT                  | TYPE                             |                            |                 | 2<br>Link Liabilities |
| Loan and Property Infor     Information for Government                                    | ma<br>1en | Does not apply                           |              | BEST EVER<br>MORTGAGE | \$2,000,000           | \$1,691                  | MortgageLoan                     |                            |                 |                       |
| URLA Continuation                                                                         |           | Creditor Name<br>BEST EVER MORTGAGE      |              | ALLEN BANK<br>CARD    | \$4,665               | \$133                    | Revolving                        |                            |                 |                       |
| in a labor circuit                                                                        |           | Mortgage Type<br>Select an Option        |              | RELENTLESS<br>BANK    | \$1,554               | \$46                     | Installment                      |                            |                 |                       |
|                                                                                           |           | Owned by<br>Borrower                     |              |                       |                       |                          |                                  | Cancel OK                  |                 |                       |

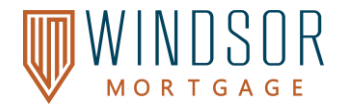

#### **Re-issue Credit**

Re-issuing Credit (First Submission). Follow the steps below to re-issue a credit report.

- 1. Select **Re-Issue Credit** from the left navigation menu.
- 2. Select Order Credit.
- 3. Under Credit Details, select your **Borrower Pair** and **Credit Provider** from the drop-down menu.
- 4. Under Report Details, select either **Individual** or **Joint** from the **Request Type** drop-down menu. The **Report Type** should be Tri-Merge.
- 5. Under Provider Details, **enter in your credentials** for your Credit Provider. These are the credentials you use to pull credit and are not credentials provided by Windsor Mortgage via TPO.
- 6. Select the **Re-issue Credit** radio button and enter the **Reference Number** for the credit report.
- 7. Select Re-issue Credit.

| Activities                                                                                                    | Workflow      | Re-issue Credit |                                                                                                    |             |                                                                       | Order Underwriting | Order Credit |
|----------------------------------------------------------------------------------------------------|---------------|-----------------|----------------------------------------------------------------------------------------------------|-------------|-----------------------------------------------------------------------|--------------------|--------------|
| Activities<br>Loan Summary<br>URLA 2020<br>Appraisal Vision<br>Loan Documents<br>Sign<br>Source Sign<br>Source Sign | Workflow      | Re-issue Credit | Order Credit  Tou must order credit for Credit Test before.  Tour and the second second secon | These thion | 5<br>Provider Details<br>User Name *<br>Iff 7M6/3450<br>Passerd *<br> | Order Underwriting | Order Credit |
| Disclosure Track                                                                                                    | ing<br>I Data |                 |                                                                                                    |             |                                                                       |                    |              |

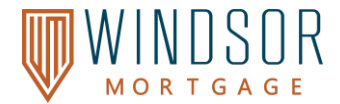

#### **<u>Re-issuing Credit Again (For Loans in Process)</u>**

If you would like a new credit report to be considered, ensure you have notified the AE/AM or placed notes in the file so the UW will know you have reissued credit. The Broker can then complete the credit re-issue once again.

Reason(s) could be, but not limited to, the existing credit expired, or the Borrower has a new improved score you would like to be considered.

#### Enter AUS Details

Complete ALL the required fields to avoid delays

|                             | Ø—                  | 2                                       |
|-----------------------------|---------------------|-----------------------------------------|
|                             | Order Credit Report | Enter Underwriting<br>Details           |
| DU Underwriting Details 🧹   |                     | LPA Underwriting Details X SHOW DETAILS |
| Request Type                |                     | Request Type                            |
| Resubmit                    |                     | Resubmit                                |
| Credit Provider             |                     | Processing Point                        |
| Factual Data (DU 3)         | ~                   | Prequal (No URLA)                       |
| Credit Reference Number     |                     | Property Type *                         |
| 999999500507000             |                     | Single Family Detached                  |
| Credit Provider User Name * |                     | Appraisal Form Type                     |
| enc57108                    |                     | Select One V                            |
| Credit Provider Password    |                     | Appraisal Method                        |
|                             |                     | Select One V                            |
| Save Login Information      |                     |                                         |
| Product Description •       |                     |                                         |
| Standard LCOR               | ×                   | ✓ Order LPA                             |
| DU Key Number               |                     |                                         |
| 1628144299                  |                     |                                         |
|                             |                     |                                         |
| Order DU                    |                     |                                         |
|                             |                     |                                         |

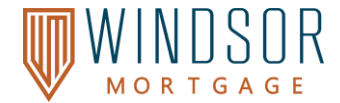

#### **Product and Pricing**

Please note that you must <u>float</u> the pricing <u>before you submit the loan</u> to Windsor Mortgage via TPO. Once the loan has been submitted to Windsor Mortgage via TPOC and the Loan Status updates to Submitted, you may request the lock. The Loan Status updates to Submitted immediately after submission. Product and Pricing (Float)

- 1. Select **Product**, **Pricing & Lock** from the left navigation menu.
- 2. Update the Search Fields as applicable. All highlighted fields in the screenshot are required.
  - Leave the Loan Type as the applicable loan type for pricing to populate.
  - Select applicable AUS types. List may vary.
  - Select application lock days.
  - For the Wholesale Channel, select the appropriate **Compensation Type**

| Activities Workflow                                                                                                    | E Pricing A Info User Tutorial                                                                                                    |                                                                                                    |                                                                                                    | Version 1                                                                                                    |
|----------------------------------------------------------------------------------------------------|----------------------------------------------------------------------------------------------------|----------------------------------------------------------------------------------------------------|----------------------------------------------------------------------------------------------------|----------------------------------------------------------------------------------------------------|
| i 🗄 Loan Summary                                                                                                    |                                                                                                    |                                                                                                    |                                                                                                    | Change Layout 🔲 🔲 Hide Filters 🝸                                                                                                    |
| URLA  Reissue Credit  Coder AUS  Product Piking & Lock  F  F  G  F  G  G  G  Appraisal Payment                                      | Image: Second Second | \$ Loan Information       Loan Type       Convertional       30 Years       30 Years       Parbase       Parbase Price       Approaled Value       Col       5 30000       6 30                                                                                                    | ♣ Property     Property Type       Occupancy     Property Type       Prinxy Residence     SingleFamily       Number of Units     Attachment Type       1     Deteched       2tp Code     State       1     Otations       2tp Code     State       1     Caliternia       0 5022     Caliternia       County     County | Product Characteristics     Search by     All Rates / Prices     Search by     All Rates / Prices     Search by     All Rates / Prices     Search by     All Stype     Reseme Dac Type     DU     Fall Dac     V |
| Loan Documents     Submit Loan     Conditions     Disclosure Tracking     Pre Submit Loan     Withdraw Loan     FeeWise Client Test | <ul> <li>More Borrower Attributes</li> <li>Check the Plus sign to assign all borrower attributes, i.e.</li> <li>Self Employed</li> <li>FTHB</li> </ul>                                                                                                    | Idia         5-40,000         is         30           Loan Amount         LTV         CLTV           S         500,000         X         82,251           PM Type         Mit Company           Bernew Paid Mi         V         Berl, X           S         Subordinate Financing         Standalove 2nd | Len Argeles V O More Property Attributes Centering 2025                                                                                                    | More Product Attributes Compensation Senarch Senarch                                                                                                    |

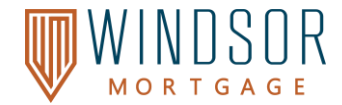

|                                                            |                                                                               |        | Change Layout 🔲 🔲 Hide Filters 🍸                                                |
|------------------------------------------------------------|-------------------------------------------------------------------------------|--------|---------------------------------------------------------------------------------|
| Occupancy<br>Investment<br>Number of Units<br>1<br>Vesting | AUS Type<br>DU, (5)<br>V DU<br>V LP<br>V GUS<br>V Manual UW<br>V Other / Non- | ><br>> | Search by       All Rates / Prices       Impounds       Lock Days       30 days |
| Zlp Code<br>90740<br>County                                | State<br>California                                                           | ~      | AUS Type<br>DU, (5)                                                             |
| Orange Orange Oronge Conforming 2024                       | erty Attributes                                                               | ~      | Compensation Compensation Type Lender Paid Compensa                             |
|                                                            |                                                                               |        | Search                                                                          |

3. Once all fields have been completed – select SEARCH

Eligible loan products will be listed under **Eligible Product(s)**. Selecting the link under the following columns will provide you a snapshot of:

- **Payment:** Shows you the payment schedule summary.
- **Cost to Borrower, Price Adj or Rate Adj:** Shows some fees and costs associated with the price selected, Adjustments and Disqualifications.
- Skip to (4) if the file you are uploading is not a BOND/DPA loan.

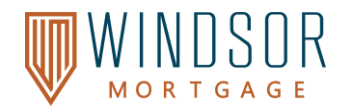

#### Bond/DPA loans -

How to Enter DPA Products

- In the search screen, Select the 1<sup>st</sup> Lien with Subordinate box.
- 2. Complete the field with the desired amount of assistance being received.
- 3. Then, click on the *More Product Attributes* link, in the column.
- Then choose the appropriate Affordable Housing option. \*StateBond" will be used for any state assistance products but not for any Windsor products.

| ~ | Interest Only     | PrePay Term |
|---|-------------------|-------------|
|   | More Product Attr | ibutes      |
|   | Compensation      |             |

|   | PMI Type                                                                      | MI Company        |
|---|-------------------------------------------------------------------------------|-------------------|
|   | Borrower Paid MI V                                                            | Best_X v          |
|   | <ul> <li>\$ Subordinate Finance</li> <li>Ist Lien with Subordinate</li> </ul> | ng Standalone 2nd |
|   | Subordinate Mortgage                                                          | HELOC Draw Amount |
| 0 | \$ 10000                                                                      | \$ HELOC Draw Ame |

| - | Letter More Product Attributes |  |  |  |  |  |  |  |
|---|--------------------------------|--|--|--|--|--|--|--|
| A | Affordable Housing             |  |  |  |  |  |  |  |
|   | None                           |  |  |  |  |  |  |  |
|   | ✓ None                         |  |  |  |  |  |  |  |
|   | HomeReady                      |  |  |  |  |  |  |  |
|   | HomePossible                   |  |  |  |  |  |  |  |
|   | StateBond                      |  |  |  |  |  |  |  |

5. Navigate to the URLA – select the > and a new menu will open – Additional Information section under URLA.

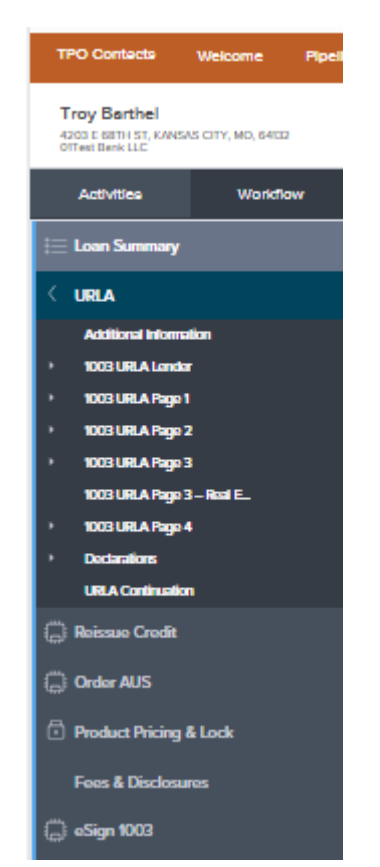

Page 15 | 46

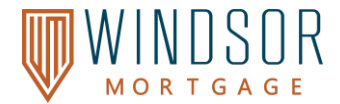

A new screen appears.

- Assuming all fields in the additional information section have bene completed, as applicable, move to the Additional Fields information on the bottom of the screen.
- If the Loan is a DPA loan, complete the **DPA** field by selecting **YES** from the dropdown.
- If it is a BOND Loan, Select Yes from the Bond Loan Dropdown
- Conversely, if this is a FHLMC BorrowSmart loan, complete those fields as required.
- Select Save and then Next.

| Troy Barthel & Kevin Nelson                              |                                                                 |                                                                 | Save                             |
|----------------------------------------------------------|-----------------------------------------------------------------|-----------------------------------------------------------------|----------------------------------|
| Agency Case No                                           | Lender Case No<br>808274315                                     | MER's MIN<br>100521008081429459                                 | Alternate Loan Number            |
| Collateral Tracking Number                               | Universal Loen ID<br>540300KJ8PAJ7E52HG3280827326281            |                                                                 |                                  |
| Application Dute 03 / 31 / 2023                          | Estimated Closing Date 04 / 28 / 2023 1                         | Loan Documentation Type (P) Full Documentation                  | Closing Type<br>Select an Option |
| Freddie Mac Offering Identifier Select an Option         | Freiddie Mac Income Based Deed Restrictions<br>Select an Option | Frieddie Mac Community Land Trust Indicator<br>Select an Option | HomeOne                          |
| Freddie Mac CHOICE Offering Type CHOICERenovation        |                                                                 |                                                                 |                                  |
| CHOICERenoEXpress                                        |                                                                 |                                                                 |                                  |
| CHOICERenoEXpressDTSAree     CHOICEHome                  |                                                                 |                                                                 |                                  |
| GreenCHOICE     GreenCHOICEToPeyOfIOutstandingEnergyDebt |                                                                 |                                                                 |                                  |
|                                                          |                                                                 |                                                                 |                                  |
|                                                          |                                                                 |                                                                 |                                  |
| Additional Fields                                        |                                                                 |                                                                 |                                  |
| Fannie Mae MORNETPlus Case File ID #                     |                                                                 | DPA<br>Yes                                                      |                                  |
|                                                          |                                                                 | Baryl Loan                                                      |                                  |
| Pre-Approval<br>Select an Option                         | ×                                                               | No                                                              |                                  |

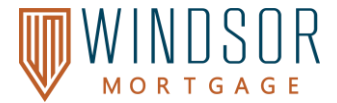

# **Entering a Second Mortgage/DPA/Grant/etc.**

6. Navigate to the 1003 URLA Page 4 and scroll to the section titled "Other New Mortgage Loans on the Property you are Buying or Refinancing."

|                  |                                                                      | Troy Barthel & Kevin Nelson 🗸 🗸 +                                                                                                    |      |
|------------------|----------------------------------------------------------------------|----------------------------------------------------------------------------------------------------|------|
|                  | Additional Information<br>1003 URLA Landor<br>1003 URLA Page 1       | Total Loan Amount     MP/FF       \$300,000.00     MIP                                                                                                    | (ype |
| $\left( \right)$ | 1003 URLA Page 2     1003 URLA Page 3 - Real E.     1003 URLA Page 4 | Moved-Use Property     If you will occupy the property, will you set aside space within the property to operate your own business? (e.g., daycare facility, medical office, beauty/barber si     No     Ves | tapį |
|                  | Dedarations      URLA Continuation                                   | Manufactured Home     Is the property a manufactured home? (e.g., a factory built detelling built on a permanent chassis)     No    Yes                                                                     |      |
|                  | Crder AUS  Product Pricing & Lock                                    | 3. Accessory Dwelling Units  ADU Present  ADU Count  Vacancy Factor                                                                                                    |      |
|                  | Foos & Uisciosures                                                   | ADU Gross Income ADU Net Income                                                                                                    |      |
|                  | Loan Documents Submit Loan                                           | Other New Mortgage Loans on the Property You are Buying or Refinancing                                                                                                    |      |
|                  | 🚸 Loan Conditions<br>📄 Disclosure Tracking<br>🖨 Re-Submit Loan       | Click on Add to create New Mortgage Loan                                                                                                    |      |
|                  | (្រូ) Import Additional Data<br>(្រូ) Withdraw Loan                  |                                                                                                    |      |

a. Click ADD to add the second mortgage (DPA/Grant/Etc.)

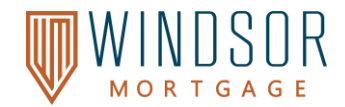

- 7. This screen appears. Complete all fields, then complete the dropdowns, as applicable.
  - i) Under Account Type select Mortgage.
  - ii) Under Lien Position select the appropriate lien position.
  - iii) Under Source of Funds select the appropriate funding source.

| TPO Contacto                                       | Viecone              | Hoeke                 | Add New Loan                          | Degn Loene                               | Rule Quote -         | 1006 -                                   | Tutorial Videos -                           | Uve Loan | 1 Support                       |                             |                                                |                     |           |
|----------------------------------------------------|----------------------|-----------------------|---------------------------------------|------------------------------------------|----------------------|------------------------------------------|---------------------------------------------|----------|---------------------------------|-----------------------------|------------------------------------------------|---------------------|-----------|
| Troy Barthel<br>Gost aments what<br>Rither Bare Go | ма слу, жа, ынал     | Liner<br>Tyte<br>Carl | i #<br># Loar Ahourt<br>h Post Borowa | 808214295<br>\$390,000.00<br>\$28,800.00 |                      | Loan Type<br>Loan Patjesie<br>Occesarioy | Conventional<br>Purchase<br>PrimaryBasidens | 40       | Ratur<br>LTV<br>D70             | 7,379%<br>80,215%<br>10,76% |                                                | 10001<br>Wh 142 -   | 8         |
| Activities                                         | Workflo              |                       | LIDI & / 1003                         |                                          | A                    |                                          |                                             |          |                                 |                             |                                                |                     |           |
| j 📃 Loon Summary                                   | ŝ                    |                       | Select Brosse Per                     | URLA Page                                | -                    | 14                                       |                                             |          |                                 |                             |                                                |                     |           |
| CURA                                               |                      |                       | Truy Bathal & Ken                     | ic Melson                                |                      | 17.10                                    | / +                                         |          |                                 |                             |                                                | -                   |           |
| TODURA Lond                                        | uden<br>br           |                       | ADUCINI                               |                                          |                      |                                          |                                             |          | Vearcy Factor                   |                             |                                                |                     | -         |
| 1000 URLA Page                                     | ē.,                  |                       | ADV Gross musine                      | 15                                       |                      |                                          |                                             | - 22     | ADU Tel Troche                  |                             |                                                |                     |           |
| 1003 URLA Page                                     | 12                   |                       |                                       |                                          |                      |                                          |                                             |          |                                 |                             |                                                |                     |           |
| COLUMN Page                                        | 3<br>3- <b>6</b> 41. |                       |                                       |                                          |                      |                                          |                                             |          |                                 |                             |                                                |                     |           |
| • BOBURA Page                                      | 4                    |                       |                                       |                                          |                      |                                          |                                             |          |                                 |                             |                                                |                     |           |
| 1 Database                                         |                      |                       | Other New Morts                       | page Loans on the P                      | hoperty You are I    | kuying or Refinar                        | ncing                                       |          |                                 |                             |                                                |                     |           |
| URLACOMMUNE                                        |                      |                       | Doe wrapp                             |                                          |                      |                                          |                                             |          |                                 |                             |                                                |                     |           |
| C Rotano Credit                                    |                      |                       | 0                                     | Charring fields without a                | it is the mattern in |                                          |                                             | Ald and  |                                 |                             |                                                |                     |           |
| 🕞 Onlin AUS                                        |                      |                       | Accused Owner                         |                                          |                      |                                          |                                             |          |                                 |                             |                                                | 1.0                 | lattice 1 |
| 🗇 Product Pricing                                  | & Lock               |                       | Salact on Opt                         | lan (                                    | 1                    |                                          |                                             |          |                                 |                             |                                                |                     |           |
| Fees & Disclose                                    |                      |                       | Gwilter Herre                         | 2                                        |                      |                                          |                                             |          | Accord Type<br>Select an Option | 1.                          | Select an Option                               |                     | ~         |
| 🕞 esign 1000                                       |                      |                       | Treet Address                         |                                          |                      |                                          |                                             | _        | 🖉 Sehali ye Optos               |                             | <ul> <li>Select an Option</li> </ul>           |                     | <b>1</b>  |
| Approxial Paym                                     | unt.                 |                       | 578                                   |                                          | 304e                 |                                          | Particip                                    |          | Helioc                          |                             | 1                                              |                     | - M       |
| E Les Decener                                      |                      |                       |                                       |                                          | Salect en Option     |                                          | 1                                           | -1       |                                 | -                           | 2                                              |                     |           |
| O TANK                                             |                      |                       |                                       |                                          |                      |                                          |                                             |          |                                 |                             |                                                |                     |           |
| C) Subsettions                                     |                      |                       |                                       |                                          |                      |                                          |                                             |          | Stream Australia Down Payment   |                             | Select an Option                               |                     |           |
| Loan Condition                                     | •                    |                       |                                       |                                          |                      |                                          |                                             |          | 1                               | Teac                        |                                                |                     |           |
| Disclosure Trad                                    | king                 |                       |                                       |                                          |                      |                                          |                                             |          |                                 |                             | Select an Option                               |                     |           |
| C Ro Saland Loan                                   |                      |                       |                                       |                                          |                      |                                          |                                             |          | C Lineal Physican Industry      |                             | Community NonPh                                | ult (FNMAFRE)       |           |
| 🕞 lesport Addition                                 | ed Data              |                       |                                       |                                          |                      |                                          |                                             |          |                                 |                             | Employer (************************************ | NMA FIELD           |           |
| 💭 Wibdaw Loan                                      |                      |                       | + Add an Additio                      | met Lown                                 |                      |                                          |                                             |          |                                 |                             | half-freed field                               | Defeed              |           |
|                                                    |                      |                       | Treasure of the                       | n konst                                  |                      | the barberts in                          | contract.                                   |          |                                 |                             | Lander (DBA) Str                               | 6                   | -         |
|                                                    |                      |                       |                                       |                                          |                      | 1.1.4 (44)-80,000                        |                                             |          |                                 |                             | Local Association                              | MAFRO               |           |
|                                                    |                      |                       |                                       |                                          |                      |                                          |                                             |          |                                 |                             | Non Parent Print                               | PMM Delived         | _         |
|                                                    |                      |                       | Bental broad a                        |                                          | Person Personal      | for Barbara (                            |                                             |          |                                 |                             | No. Post in the                                |                     |           |
|                                                    |                      |                       | Here include of                       | o see Lindberth 100.                     |                      | - Par Parchese C                         | ~                                           |          |                                 |                             | (18)                                           | enancy of Governmen |           |

#### Hint for FHLMC – BorrowSmart – Select Federal Agency (FNMA/FHLMC) BOND/DPA – select Non-Profit Instrumentality of Government

#### 8. Return to Product and Pricing and resume at Step 3

**NOTE:** Each Bond/HFA program has specific and required lock day terms – use the appropriate lock days that correlate to the desired lock period.

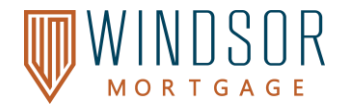

#### Selecting the Correct Program and Lender

- **9.** On the Search Result View Screen, navigate to the Program Dropdown.
  - Use the scroll function on the right side of the screen to see a list of the programs.
  - Uncheck all.

Then, place a check by the appropriate program.

| Add New Loan                                | Esign Loans                              | Rate Quote ~       | Tools ~                                | Tutorial                                                                       | Videos ~                                                 | Live Loan Support                                           |                    |   |                  |
|---------------------------------------------|------------------------------------------|--------------------|----------------------------------------|--------------------------------------------------------------------------------|----------------------------------------------------------|-------------------------------------------------------------|--------------------|---|------------------|
| an #<br>tal Loan Amount<br>sh From Borrower | 808274315<br>\$300,000.00<br>\$28,800.00 |                    | Loan Type<br>Loan Purpose<br>Occupancy | )<br>7<br>7                                                                    | Conventional<br>Purchase<br>PrimaryResidenc              | e                                                           | Rate<br>LTV<br>DTI |   | 5.7<br>88<br>10. |
| Search Result Vie                           | w                                        | squalified by QM I | Rules                                  |                                                                                |                                                          |                                                             |                    |   |                  |
| Rate                                        | Pri<br>Max %                             | ice<br>Vin         | Max                                    | Program<br>All                                                                 |                                                          |                                                             |                    | ~ | Lend             |
| Eligible (20)                               | neligible (565)                          |                    |                                        | <ul> <li>All</li> <li>30 Year</li> <li>30 Year</li> </ul>                      | Fixed Conforming I                                       | DU>\$275K<=\$300K<br>DU>\$85K<=\$110K                       |                    |   |                  |
| 30 Years Fixed C                            | Conventional Pu                          | rchase 🔨           |                                        | <ul> <li>30 Year I</li> <li>30 Year I</li> <li>30 Year I</li> </ul>            | Fixed HomeReady<br>Fixed Conforming I                    | >\$85K <=\$110K<br>DU >\$ 110K <=\$125K<br>>\$110K <=\$125K |                    |   |                  |
| Rate                                        | Price 🗘                                  | Payment            | : MI L                                 | e 🗸 30 Year i                                                                  | Fixed Conforming                                         | DU >\$125K<=\$150K                                          |                    |   |                  |
| 5.500 %                                     | 93.010 / \$                              | \$20,970 \$1,70    | 3<br>\$37.50                           | <ul> <li>30 Year</li> <li>30 Year</li> <li>30 Year</li> <li>30 Year</li> </ul> | Fixed HomeReady<br>Fixed Conforming I<br>Fixed HomeReady | >\$125K <\$150K<br>DU >\$150K <\$175K<br>>\$150K <\$175K    |                    |   | tgage            |

**Find the Lenders Field** – it automatically defaults to All. Use the dropdown arrow to select the correct lender. For BOND PROGRAMS, you must select the correct HFA.

|                      | Enve Eddin Sup | por         |        |                                       |                     |          |          |            |
|----------------------|----------------|-------------|--------|---------------------------------------|---------------------|----------|----------|------------|
| Conventional         |                | Rate        |        | 5.750%                                |                     | Observed |          |            |
| Purchase             |                | LTV         |        | 88.235%                               |                     | Wh 1st   | <u> </u> | 0          |
| PrimaryResid         | ence           | DTI         |        | 10.383%                               |                     | WHI ISC  |          | _          |
|                      |                |             |        |                                       |                     |          |          | Version: 1 |
|                      |                |             |        |                                       | Change Layou        | t 🗆 🗖    | Hide Fi  | Iters      |
| Program              |                |             |        | Senders                               |                     |          |          |            |
| All                  |                |             |        | All                                   |                     |          |          | ~          |
|                      |                |             |        | V All                                 |                     |          |          |            |
|                      |                |             |        | <ul> <li>Windsor Mortgag</li> </ul>   | je –                |          |          |            |
|                      |                |             |        | <ul> <li>California Housin</li> </ul> | g Finance Agency    |          |          |            |
|                      |                |             |        | V WSHFC                               |                     |          |          |            |
|                      |                |             |        | <ul> <li>Florida Housing I</li> </ul> | Finance Corporation |          |          |            |
| ender Paid Comp.Plan | Impounds       | Lock Period | Lender | Program                               |                     |          | Price Ac | Action     |

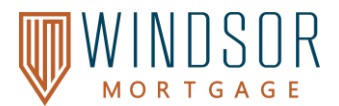

#### 10. Once these steps have been completed, select Search and rate options will appear.

| SEARCH FIELDS V SE                          | LECT THIS               | OPTION<br>25 INCRE | TO VIEW RATE<br>MENTS | ES .             |                                                                                                    | Change Layout 🔲 🔲 Hide Filters 🝸                     |
|---------------------------------------------|-------------------------|--------------------|-----------------------|------------------|----------------------------------------------------------------------------------------------------|------------------------------------------------------|
| □ Show Rates in .125                        | Show D                  | Disqualified       | by QM Rules           |                  |                                                                                                    |                                                      |
| Rate                                        | Р                       | Price              |                       | Program          | Lenders                                                                                                    |                                                      |
| Min % Max                                   | %                       | Mih                | Max                   | All              | ✓ ] [All                                                                                                    | ~                                                    |
| Eligible (46) Inelig<br>30 Years Fixed Conv | ible (83)<br>entional P | urchase            | ^                     |                  | VIEW PRICE DETAILS BY CLICKING<br>ON THE COST TO BORROWER OR<br>THE PRICE/RATE ADJUSTMENTS                                                                     | Loan Number: 241000<br>Borrower: ARM OO CL<br>Column |
| Rate                                        | Pric                    | ce 🕄               | Payment               | Cost to Borrower | Lender Pald                                                                                                    | Price Adj Rate Adj.                                  |
| 7.125 % 1 🗸                                 |                         | 98.312             | \$2,628               | \$6,583          | FIXED                                                                                                    | 1.250 0.000%                                         |
| 7.250 % 1                                   |                         | 98.813             | \$2,660               | \$4,629          | Fees and Costs     FixeD                                                                                                    | 1.250 0.000% 🕒                                       |
| 7.375 %                                     |                         | 99.313             | \$2,694               | \$2,679          | Adjustments and Disqualifications 7/25 % - Empower Full Doc NON QM FIXED FIXED                                                                                 | 1.250 0.000%                                         |
| 7.490 %                                     |                         | 99.688             | \$2,724               | \$1,217          | Rate Sheet ID: 66e9402d0ee60d3df9c0d74                                                                                                    | 1.250 0.000%                                         |
| 7.500 %                                     |                         | 99.213             | \$2,727               | \$3,069          | rps         pagestantins         rulii           Price         99552         1.250         99.312           Refe         7/25 %         0.000 %         7/25 % | 0.500 0.000% 🕒                                       |
| 7.625 % 🚺 💙                                 |                         | 99.750             | \$2,760               | \$975            | Pricing Adjustment FIXED                                                                                                    | 1.438 0.000% 🕒                                       |

NOTE: Screenshot this pricing page or print to PDF - if disclosing loan in our system and chose Lender Paid Compensation, you will need to fill out the Anti-Steering disclosure form and you will need to refer to this page

11. Select the Action Icon

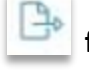

found under the Action Column for the rate you would like to float.

- to compare multiple programs, select the Action Column next to the program(s) you wish to compare.
- Notice: new windows will appear at the bottom of the screen – the number will vary depending on how many you choose.
- You will be given the option to receive the information via PDF, if desired.
- To review specific details of each the program, in the Window provided, select **View Details** of each program

| Windsor Mortgage<br>30 Year Fixed Conforming DU >\$275K<=\$300K | C              |
|-----------------------------------------------------------------|----------------|
| Rate                                                            | 5.500 %        |
| Points                                                          | 93.01/\$20,970 |
| Cost to borrower                                                | \$20,970       |
| Comp                                                            | -2.750         |
| Payment                                                         | \$1,703        |
|                                                                 | 20             |

select the View Details one or more windows appear that correlate to the selected programs.

- 12. When you have made your final selection, remove the other programs (if you chose many to compare) by clicking the X in the top window of each window.
- 13. When you have removed all but the desired program, Select the **Confirm** button on the bottom right of the pop up.

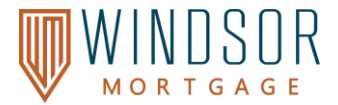

14. You will receive a pop-up that states that the Export pricing is successful.

- Once you exit the pop-up, the next screen will show a summary of the pricing information.
- In the Lock Information section, it will show a Priced Date.
- This verifies the loan has successfully been floated.

| Export Pricing          |                           | ×                   |
|-------------------------|---------------------------|---------------------|
| Fields                  | Old Pricing Results       | New Pricing Results |
| Rate Code               | CR2408280919              | CR2501220923        |
| FirstTimeHomeBuyer      |                           | Yes                 |
| Price                   | 0.959                     | 4.492               |
|                         |                           |                     |
| Comments placed in this | box are neither monitored | nor reviewed.       |
|                         |                           | Cancel Confirm      |

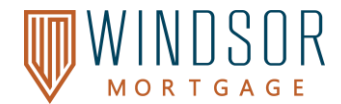

# **Requesting a Lock**

After confirming the float rate, you are returned to the main pricing screen.

# To request a lock, click on the gold *Request Lock* button.

| Loan Applix     Scenario     Windsor Mortgage  Priced on 02/07/202                                     | Cation - Troy Barthel Pricing Request 5, 12:48:59 PM America/Chicago Pric                                          | ed with Troy Barthel                                                                                                    | R<br>P<br>R                                                                              | ate Code: CR2502070932<br>roduct ID: 672299ad6f061314<br>ate Sheet Date: 02/07/2025, 9                               | .oan ID: 808274315<br>31517478<br>9:32:49 AM America/Chicago                            |
|----------------------------------------------------------------------------------------------------|----------------------------------------------------------------------------------------------------|----------------------------------------------------------------------------------------------------|------------------------------------------------------------------------------------------|----------------------------------------------------------------------------------------------------|-----------------------------------------------------------------------------------------|
| Note Rate<br>Price<br>LIV<br>Loan<br>Program<br>Amortization Type<br>APR<br>FICO Score<br>More Datails | 7.375 %<br>100.147 points<br>88.235 %<br>30 Year Fixed Conforming DU<br>>\$275K ←\$300K<br>Fixed<br>7.375 %<br>800 | Purchase Price<br>Purchase Price<br>Total Loan Amount<br>Lock Period<br>Compensation<br>Terms<br>Monthly Payment<br>Lock Expiration Date | \$340,000<br>\$300,000<br>30 Days lock<br>Lender Patd<br>30 Years<br>\$2,072<br>03/10/25 | Appraised Value<br>Purchase as<br>Property Type<br>Nbr. of Units<br>Admin Fee Walver<br>Impound Walver<br>AUS<br>DTI | \$340,000<br>Primary Residence<br>Single Family<br>1 Unit<br>No<br>No<br>DU<br>10.383 % |
| LOCK INIO     Tray Berthel Priced     Price     Comment     Price     Request Lock                     | Traction<br>Date 02/07/2025, 12:48:59 PM America/Chi<br>I tales as of 02/07/2025, 12:48:59 PM America<br>nk        | icago<br>iica/Chicago                                                                                                    |                                                                                          |                                                                                                    | Attach<br>File                                                                          |

A pop-up will appear asking you to confirm your intent to submit a lock request. Click **Confirm** 

|   | Are you sure you want to submit a loc | k request? |
|---|---------------------------------------|------------|
| 2 | Cancel                                | Confirm    |

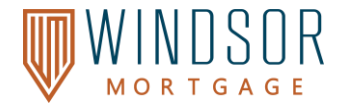

#### Ineligible Products

If the product you want is ineligible, complete the steps below to troubleshoot.

1. From the Ineligible tab, select the red 'Disq.' under the Price Adj. or Rate Adj. column. A pop-up will appear.

| SEARCH FIELDS                       | ×                            |                |               |                  |             |           |                    |                  | Change La | ayout 🗌   | Hi                            | de Filters <b>T</b>       |
|-------------------------------------|------------------------------|----------------|---------------|------------------|-------------|-----------|--------------------|------------------|-----------|-----------|-------------------------------|---------------------------|
| Show Rates in .                     | 125 🗆 Sho                    | ow Disqualifie | d by QM Rules |                  |             |           |                    |                  |           |           |                               |                           |
| Rate                                |                              | Price          |               | Program          |             |           | Le                 | enders           |           |           |                               |                           |
| Min %                               | Max %                        | Min            | Max           | All              |             |           | ~ ] [,             | All              |           |           |                               | ~                         |
| Eligible (0) In<br>30 Years Fixed C | eligible (131)<br>onventiona | al Refinance   | e <b>^</b>    |                  |             |           |                    |                  |           |           | Loan Number:<br>Borrower: Emp | 2411004985<br>porium Test |
| Rate                                |                              | Price 口        | Payment       | Cost to Borrower | Lender Paid | Comp.Plan | Program            |                  | 0         | Price Adj | Rate Adj.                     | Actions                   |
| 6.875 %                             |                              | 98.033         | \$3,909       | \$11,704         | \$12,000    | -2.017    | Elevate DSCR FIXEE | )                | •         | Disq.     | Disq.                         | Ð                         |
| 6.990 %                             |                              | 98.170         | \$3,955       | \$10,889         | \$12,000    | -2.017    | Empower Ease Alt D | Ooc NON QM FIXED |           | Disq.     | Disq.                         | Ð                         |
| 7.000 %                             |                              | 98.696         | \$3,959       | \$7,759          | \$12,000    | -2.017    | Elevate DSCR FIXED | <mark>)</mark>   |           | Disq.     | Disq.                         | <u></u>                   |

2. Scroll down until you see the **Pricing Disqualification** list. Review the list of disqualifiers, then exit the pop-up.

| Adjustments<br>6.875 % - Eleval<br>Rate Sheet ID: 6 | and Disqualifica<br>e DSCR FIXED<br>6a8ead812b42d92 | tions<br>0c55f02f      |                                                    |
|-----------------------------------------------------|-----------------------------------------------------|------------------------|----------------------------------------------------|
| Туре                                                | Base                                                | Adjustments            | Final                                              |
| Price                                               | 98.425                                              | 0.392                  | 98.033                                             |
| Rate                                                | 6.875 %                                             | 0.000 %                | 6.875 %                                            |
| Pricing Adjustm                                     | ent                                                 |                        |                                                    |
| Description                                         |                                                     |                        | SCROLL DOWN TO REVIEW THE                          |
| FICO/LTV (Tier 1)                                   | - 740 - 759 / LTV 55.01                             | % - 60.0 %             | PRICING DISQUALIFICATIONS,<br>THEN EXIT THE POP UP |
| Comp. Plan                                          |                                                     |                        | AND ADJUST THE LOAN                                |
| Pricing Disquali                                    | ication                                             | 2                      | PARAMETERS AS NEEDED                               |
| Description                                         | Adjustments                                         |                        |                                                    |
| Disqualification                                    | First Time In                                       | vestors: Min DSCR 1.0  |                                                    |
| Disqualification                                    | DSCR Ratio:                                         | Min 0.8 required       |                                                    |
| Disqualification                                    | Prepay Term                                         | is blank. A prepayment | t term option is required                          |
| Disqualification                                    | D0000 0-1-                                          |                        |                                                    |

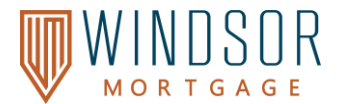

3. Select the **Search Fields Dropdown Icon**, and the product and pricing pop-up will reappear. **Update the Loan Scenario** as applicable and select **Search**.

| SEARCH FIELDS Y                                                                                                    |                                                                                       |                                                                                  |             |           |                  |                | Change Layout  | Hide                               | Filters 🕇            |
|----------------------------------------------------------------------------------------------------|---------------------------------------------------------------------------------------|----------------------------------------------------------------------------------|-------------|-----------|------------------|----------------|----------------|------------------------------------|----------------------|
| Show Rates in .125     Show       Rate     Min     %       Eligible (0)     Ineligible (131)                                                                                                    | SELE<br>SEARCH FIELDS DOV<br>AI<br>THE PRODUCT AND PR<br>WILL POPU<br>FOR YOU TO MAKI | CT THE<br>VNWARD CARET<br>ND<br>ICING SEARCH SO<br>LATE AGAIN<br>E YOUR REVISION |             |           | ~                | Lenders<br>All |                |                                    | ~                    |
| 30 Years Fixed Conventional                                                                                                    | Refinance <b>^</b>                                                                    |                                                                                  |             |           |                  |                |                | Loan Number: 24<br>Borrower: Empor | 11004985<br>ium Test |
| Rate                                                                                                    | Price 🛱 Payment                                                                       | Cost to Borrower                                                                 | Lender Paid | Comp.Plan | Program          |                | Price Adj      | Rate Adj.                          | Actions              |
| 6.875 %                                                                                                    | 98.033 \$3,909                                                                        | \$11,704                                                                         | \$12,000    | -2.017    | Elevate DSCR FIX | ED             | Disq.          | Disq.                              | Þ                    |
| and a summer of the second second sec | 19942 S3-11-1                                                                         | 10.900                                                                           | 1           | 2.017     | And and a        | - In and       | and the second |                                    |                      |

- 4. Eligible loan products will be listed under **Eligible Product(s)**. Selecting the link under the following columns will provide you a snapshot of:
  - **Payment:** Shows you the payment schedule summary.
  - **Cost to Borrower, Price Adj.** or Rate Adj.: Shows you some of the fees and costs to the borrower as well as the Adjustments and Disqualifications.

| Show Rates in 12                                            | 26 Show Disquille                                                                                                    | ed by GM Rules                                                 |                                                                   |                                                                                                    |                                      |                                                                                                    |             |
|-------------------------------------------------------------|----------------------------------------------------------------------------------------------------|----------------------------------------------------------------|-------------------------------------------------------------------|----------------------------------------------------------------------------------------------------|--------------------------------------|----------------------------------------------------------------------------------------------------|-------------|
| Rate                                                        | Price                                                                                                    |                                                                | Program                                                           | 14                                                                                                    | riders                               |                                                                                                    |             |
| ang 🕺 11                                                    | 14 <b>K</b>                                                                                                    |                                                                | M                                                                 | ×][/                                                                                                    | 4                                    |                                                                                                    | ~           |
| Eligitie (45) In                                            | eligitie (13)                                                                                                    |                                                                |                                                                   | VEW PRICE DETAILS BY C<br>ON THE COST TO BORROY<br>THE PRICEIRATE ADJUST                                                                                                    | LICKING<br>VER OR<br>MENTS           | Lean Norther 2010<br>Berson APM 00                                                                                                    | Action      |
|                                                             |                                                                                                    |                                                                |                                                                   |                                                                                                    |                                      |                                                                                                    | Contractor  |
|                                                             | Note To.                                                                                                    | Payment                                                        | Cost to Burrower                                                  | Lander Peld                                                                                                    |                                      | Price Adj Rate Adj                                                                                                    | Column      |
|                                                             | Mos 12.                                                                                                    | Payment \$2,628                                                | Cost to Burrower<br>\$6,583                                       | Lander Paid                                                                                                    | FRED                                 | Pice Adj Rele Adj<br>1250 0.0000                                                                                                    | B           |
| 125 % (TO)                                                  | Pres 12.                                                                                                    | Payment<br>\$2,628<br>\$2,660                                  | Cost to Borower<br>\$6,583<br>\$4,629                             | Lander Heid<br>Desits - 705 % - Simplewer Full Doc HON OR FUED<br>Free and Costs                                                                                                    | * FoteD<br>FoteD                     | Pica Ag Rim Ag<br>1250 0.000%<br>1250 0.000%                                                                                                    | D D         |
| 250 % (TV)<br>250 % (TV)                                    | Pres 53.                                                                                                    | Payment<br>\$2,628<br>\$2,660<br>\$2,004                       | Cont to Borower<br>\$6,583<br>\$4,629<br>\$2,679                  | Lander Paid Details - 1725 % - Employeer Put Duc HON GM FIGD P Files and Cosh P Adjustment and Despatifications 215 % - Engoure Fid Duc HON GM FIELD                                          | * FOED<br>FOED<br>FOED               | Pice Adj         Run Adj           1250         0.000%           1250         0.000%           1250         0.000%                                                                                                    |             |
| 250 % (TV)<br>250 % (TV)<br>375 % (TV)<br>490 %             | Mon Sa           II         08.352           III         08.352           III         98.353           III         99.353 | Payment<br>\$2,628<br>\$2,660<br>\$2,004<br>\$2,724            | Cont to Borrower<br>\$6,583<br>\$4,629<br>\$2,679<br>\$1,217      | Lander Field Desitin - TOTS IS - Simplewer Full Data MON Get FIRSD Files and Costs Adjustments and Disquatifications Tots - Imputer Field Data MON Get FilesD Res base Di RudetDesetSubmitted | × FoxED<br>FoxED<br>FoxED<br>FoxED   | Pice Adj         Rule Adj           1250         0.000%           1250         0.000%           1250         0.000%           1250         0.000%                                                                                                    | B<br>B<br>B |
| 250 % (122)<br>250 % (122)<br>275 % (122)<br>490 %<br>500 % | Nos 53<br>C1 86.35<br>D 96.35<br>D 96.35<br>D 95.35<br>D 95.35<br>D 95.35                                                 | Payment<br>\$2,628<br>\$2,650<br>\$2,054<br>\$2,724<br>\$2,777 | Cost to Borower<br>36,583<br>34,829<br>52,879<br>31,217<br>33,089 | Lander Paid Details - 7021 % - Empower Put Duc HON GM FIGD) P Pres and Costs Adjustments and OssputRications Rish - Engoure Fut Dis Not GM FIGE Not State C MarkEDDHardSoft                   | FOED<br>FOED<br>FOED<br>FOED<br>FOED | Pice Adj         Run Adj           1250         0.000%           1250         0.000%           1250         0.000%           1250         0.000%           1250         0.000%           1250         0.000%           1250         0.000%           1250         0.000% |             |

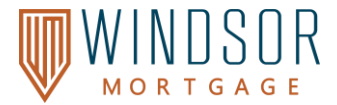

#### Follow the same steps as shown on pages 16-21

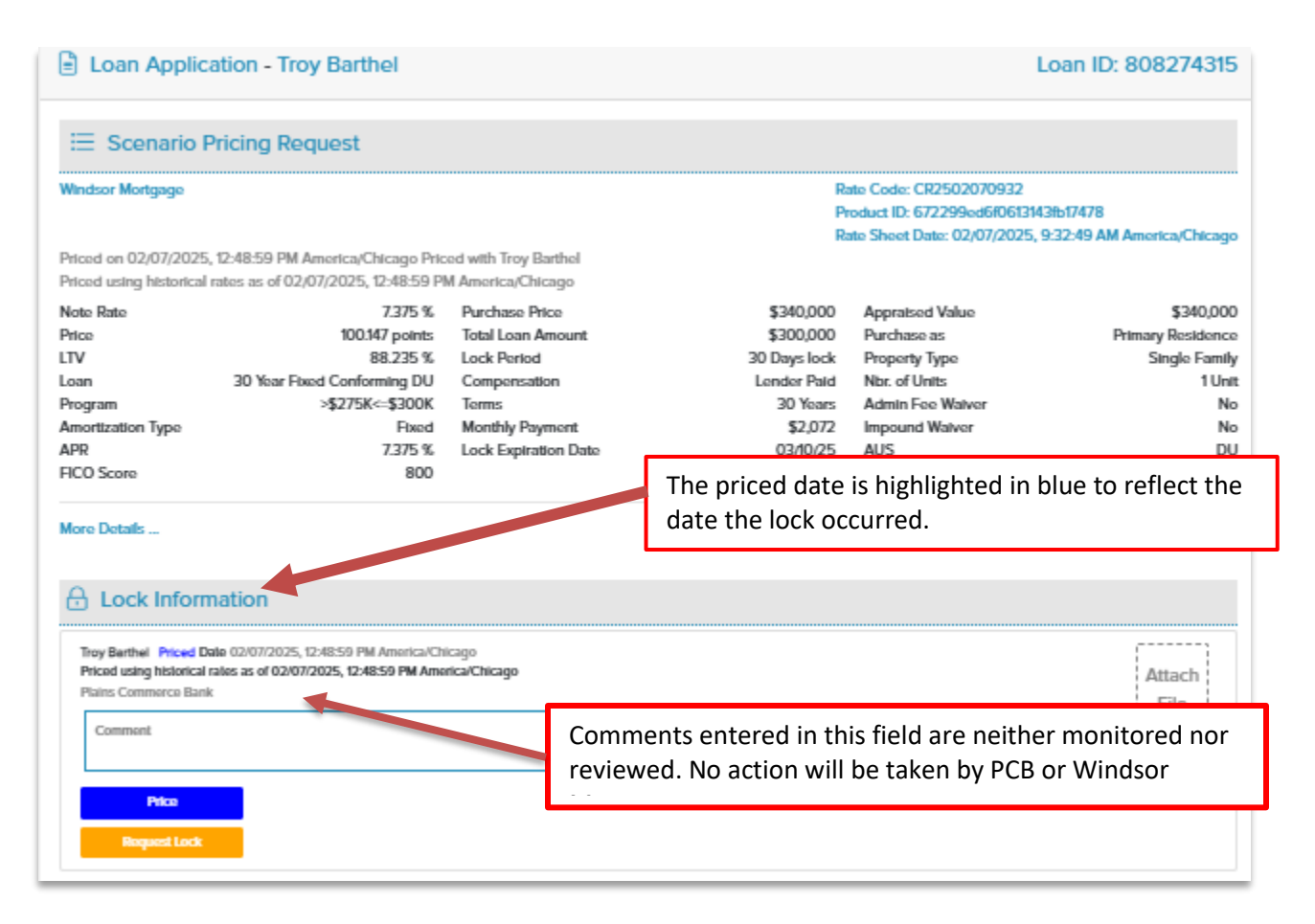

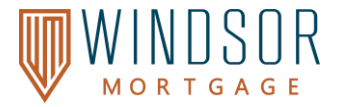

# <u>Citizenship</u>

When pricing out a loan, be sure to select the appropriate status from the dropdown menu and update the Citizenship to the applicable status.

| Cliarenship       Lean Parpose         IS Cliarenship       Parchasa         Still Exponent       Parchasa         Still Exponent       Parchasa         Still Exponent       Parchasa         Still Exponent       Parchasa         Parchasa       Appraised Value         Still Exponent       Stadogoo         Still Exponent       Stadogoo         Still Exponent       Stadogoo         Stadogoo       Stadogoo         Stadogoo       Stadogoo         Lean Amount       LIV         Cliarenship       Baroewar Paid M         Baroewar Paid M       BasLX         Standalene 2nd       Standalene 2nd |
|----------------------------------------------------------------------------------------------------|

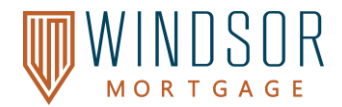

# <u>Fees</u> How to Add Fees (Processing Fee, 3<sup>rd</sup> Party Processing Fee, Broker Fee %)

**Fees for the loan file will be added when submitting the loan.** A pop-up will appear when submitting the loan to add your loan fees based on the loan program and compensation type you have chosen. Enter the values within the pop-up and select Save. Please note that the Total Comp (Broker Fees, Processing Fees, and Admin Fees) cannot exceed the Lender-Paid Comp agreement.

| Not Ava | ailable on Form (3 | HELD NAME                | FORM                       |                                | FIELD                    |                                                                      |
|---------|--------------------|--------------------------|----------------------------|--------------------------------|--------------------------|----------------------------------------------------------------------|
| 4 10    | 521                | Processing Fee           | Not Availa                 | ble on Form                    |                          |                                                                      |
| L, N    | IEWHUD.X733        | 3rd Party Processing Fee | Not Availa                 | ble on Form                    |                          |                                                                      |
| Ц З     | 89                 | Broker Fee %             | Not Availa                 | ble on Form                    |                          |                                                                      |
|         | /                  |                          |                            | IF YOU DON'T<br>PROCESSING FEE | HAVE A<br>E, ENTER '0'   | 1                                                                    |
| THIS F  | IELD WILL BE       | PROCESSING FEE           | A 3RD PARTY<br>, ENTER '0' |                                | ENTER TH<br>DIRECTL<br>T | I<br>E MISSING INFORMATI<br>Y INTO THE FIELD BOXE<br>HEN SELECT SAVE |

#### How to View Loan Estimate Fees

You can view the fees on the LE by selecting **Loan Estimate Fee Management** on the left navigation menu. This screen is read only, and you cannot make any updates on this screen.

| Activities          | Workflow | Loan Estimate Fee Manag | ement                             |                       |                                                                                                    | Save           |    |
|---------------------|----------|-------------------------|-----------------------------------|-----------------------|----------------------------------------------------------------------------------------------------|----------------|----|
| i⊟ Loan Summary     |          |                         |                                   |                       |                                                                                                    |                |    |
| 🔲 URLA 2020         |          | Loan and Property Data  |                                   |                       |                                                                                                    |                | I. |
| Re-issue Credit     |          |                         |                                   |                       |                                                                                                    | _              |    |
|                     |          | Loan Program            | Empower Ease Alt Doc NON QM FIXED | Appraised Value       | \$1,100,000.00                                                                                                  |                |    |
| 📋 Emporium TPO P    | ricing   | Interest Rate           | 7.125%                            | LTV                   | 80.00%                                                                                                    |                | I. |
| S Loan Estimate Fe  |          | Base Loan Amount        | \$880,000.00                      | Loan Term             | 360                                                                                                    |                | I. |
|                     |          | MI, MIP, FF Financed    | \$0.00                            |                       |                                                                                                    | _              |    |
| t∰r Appreiservision |          | Total Loan Amount       | \$880,000.00                      | Loan Type             | Conventional                                                                                                    |                |    |
| Loan Documents      |          | Impound Waiver          | Not Waived                        | Loan Purpose          | Purchase                                                                                                    |                |    |
| 💭 eSign             |          |                         |                                   |                       |                                                                                                    |                |    |
| A continue          |          |                         |                                   | 1                     |                                                                                                    |                |    |
| -&- Conditions      |          | A. Origination Charges  |                                   |                       | Total: \$                                                                                                    | 5.995.00       |    |
| Disclosure Tracki   | ing      |                         |                                   |                       |                                                                                                    |                |    |
|                     |          |                         |                                   | Loan Original         | tion Fees or \$                                                                                                 |                |    |
| Emport Additiona    | Data     |                         |                                   |                       | Application Fees \$                                                                                             |                |    |
|                     |          | فستحص فتسبى والسنما     | and a second of the second of the | and the second second | the second second second second second second second second second second second second second second second se | and the second | -  |

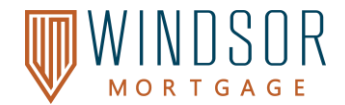

#### Loan Documents

- 1. How to Upload Loan Documents
- 2. Select Loan Documents from the left navigation menu.
- 3. You can drag and drop or click Browse for files to add documents to a file. You can also add a file to the **Unassigned** section or to a specific file folder.

| Activities Workflow            | Max attachment size is 200 MB. View | Supported Files.                                                                                                |             | Expand All Coll           | apse All         |
|--------------------------------|-------------------------------------|----------------------------------------------------------------------------------------------------|-------------|---------------------------|------------------|
| E Loan Summary                 | All Borrowers                       | Upload the loan                                                                                                 | 0           |                           |                  |
| URLA 2020                      | [UNASSIGNED]                        | documentation to the<br>appropriate folder.                                                                     |             | Drag & Drop files here or | Browse for files |
|                                | 098 Ace, 098 Ace                    | 1 Alexandream Alexandream Alexandream Alexandream Alexandream Alexandream Alexandream Alexandream Alexandream A |             |                           |                  |
| S Loan Estimate Fee Management | APPRAISAL                           | appropriate folder.                                                                                             | C Communita | Dans & Drag films have as |                  |
| Loan Documents                 | BANK STATEMENT - ASSET              | upload the loan                                                                                                 | Comments    | Drag & Drop nies nere or  | Browse for files |
| 📮                              |                                     | IUNASSIGNED1.                                                                                                   | ر Comments  | Drag & Drop files here or | Browse for files |
| 🆑 Conditions                   | DAINE STATEMENT - INCOME            |                                                                                                    | Comments    | Drag & Drop files here or | Browse for files |

#### How to View Uploaded Loan Documents

- 1. Select Loan Documents from the left navigation menu.
- 2. Select the **Arrow Icon** next to the Document Folder. The folder will expand and list the uploaded documents.
- 3. Select the **document name** to view the document via a pop-up window.

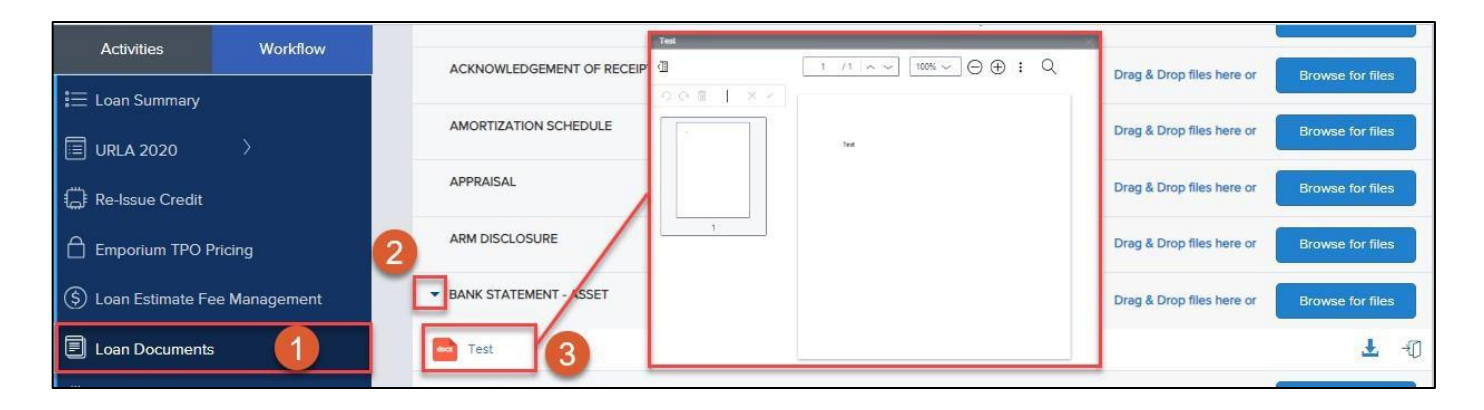

#### How to Download Uploaded Loan Documents

- 1. Select Loan Documents from the left navigation menu.
- 2. Select the **Arrow Icon** next to the Document Folder. The folder will expand and list the uploaded documents.

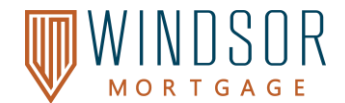

3. Select the **Download Icon** to download the document to your computer.

| Activities         | Workflow     |                                          | MATE                     |          |                           |                  |
|--------------------|--------------|------------------------------------------|--------------------------|----------|---------------------------|------------------|
| i≡ Loan Summary    |              | ACKNOWLEDGEMENT OF RECEIPT OF LOAN ESTIN | MATE                     | Comments | Drag & Drop files here or | Browse for files |
| URLA 2020          |              | AMORTIZATION SCHEDULE                    |                          | Comments | Drag & Drop files here or | Browse for files |
| Re-Issue Credit    |              | APPRAISAL                                |                          | Comments | Drag & Drop files here or | Browse for files |
| Emporium TPO P     | ricing       | ARM DISCLOSURE                           |                          | Comments | Drag & Drop files here or | Browse for files |
| S Loan Estimate Fe | e Management | BANK STATEMENT - ASSET                   |                          | Comments | Drag & Drop files here or | Browse for files |
| Loan Documents     | 1            | Test                                     | 12 KB 01/11/2024 9:45 AM |          |                           | 3 1 -0           |

#### **Moving Loan Documents to a Different Folder**

If you have uploaded your loan document to the incorrect folder and need to move it to another folder, contact your Windsor via TPO Account Manager and ask them to move it to the correct folder.

#### Submit the Loan File

Follow the steps below to submit a loan in Windsor Mortgage via TPO Connect.

 Select Submit Loan from the left navigation menu. The Required Fields dialog box will appear. To review the missing information, select the downward caret for each category. Enter any missing fields and click Save.

| Activities   | Workflow      |                                                     |
|--------------|---------------|-----------------------------------------------------|
|              | nonte         | Submit Loan                                         |
| eSian        | inento        | Overview                                            |
| Conditions   |               | Application Date Status<br>09/25/2023 Not Submitted |
| Disclosure 1 | Fracking      | Descent for the                                     |
| Import Addi  | tional Data   | Select Borrower Pair                                |
| Submit Loar  | n <b>(1</b> ) | (1) Job Homeowner                                   |
|              |               | Borrower                                            |

**Underwriter Comments (All Loans)**: A box will appear to enter comments for the UW regarding the loan file. If you do not have any comments for the UW, type in 'NA.'

| R   | equire | d Fields                   |                                                                                        |                       |                    | $\times$ |                                                    |
|-----|--------|----------------------------|----------------------------------------------------------------------------------------|-----------------------|--------------------|----------|----------------------------------------------------|
| -   | FIEL   | DID                        | FIELD NAME                                                                             | FORM                  | FIELD              | <b>^</b> | ENTER YOUR<br>COMMENTS FOR THE<br>UW REGARDING THE |
|     | Add    | itional Information (1)    |                                                                                        |                       |                    |          | LOAN                                               |
| È   | Not    | Available on Form (6)      | nt Monitoring (1)                                                                      |                       |                    |          |                                                    |
|     | 4      | 120                        | Expenses Present Mtg Pymt                                                              | Not Available on Form |                    |          | IF YOU DO NOT HAVE                                 |
|     | Ŀ,     | NEWHUD2.X113<br>4          | Credit Report Fee                                                                      | Not Available on Form |                    |          | IN 'NA'                                            |
|     | 4      | CX.ENTITY                  | Is this property in an Entity                                                          | Not Available on Form | Select an Option   | <b>~</b> |                                                    |
|     | 4      | CX.FIRST.TIME.I<br>NVESTOR | To determine if the borrower is<br>a first time investor?                              | Not Available on Form | Select an Option   | <b></b>  |                                                    |
|     | 1      | CX.TPO.COMM<br>ENT         | Provide any information about<br>the loan that you want the UW<br>to know, or enter NA | Not Available on Form |                    |          |                                                    |
|     | Ŀ,     | CX.TRANSFER.<br>APPRAISAL  | is there a transfer appraisal                                                          | Not Available on Form | Select an Option   |          |                                                    |
| 4   |        |                            |                                                                                        |                       | -                  |          |                                                    |
|     |        | 1                          |                                                                                        |                       |                    |          |                                                    |
| 114 | SEL    | ECT THE                    | DOWNWARD                                                                               |                       | Save Ca            | ncel     |                                                    |
| н.  |        | CARETF                     | OR EACH                                                                                |                       |                    |          |                                                    |
| н.  | F      | REQUIRED                   | FIELD TO                                                                               | ENTE                  | ER THE MISSING     |          |                                                    |
|     | E١     | <b>ITER IN T</b>           | HE MISSING                                                                             | INFORMA               | TION DIRECTLY INTO |          |                                                    |
| 1   | -      | INFORM                     | ATION                                                                                  | THE FI                | ELD BOXES, THEN    |          |                                                    |
| -   |        |                            |                                                                                        | S                     | ELECT SAVE         |          | P a                                                |

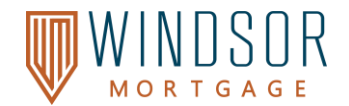

- 2. A second Required Fields dialog box may appear to enter in Broker Fees. To review the missing
  - information, select the **downward caret** for each category. Enter any missing fields and click **Save**.
    - You may see the following Broker Fees listed:
      - $\circ~$  Processing Fee: If you do not have a processing fee, enter '0'
      - o **3**<sup>rd</sup> **Party Processing Fee:** If you do not have a 3<sup>rd</sup> party processing fee, enter '0.'
      - **Broker Fee %:** This will be shown as a required field if you chose Borrower Paid Comp. Enter in the BPC amount.

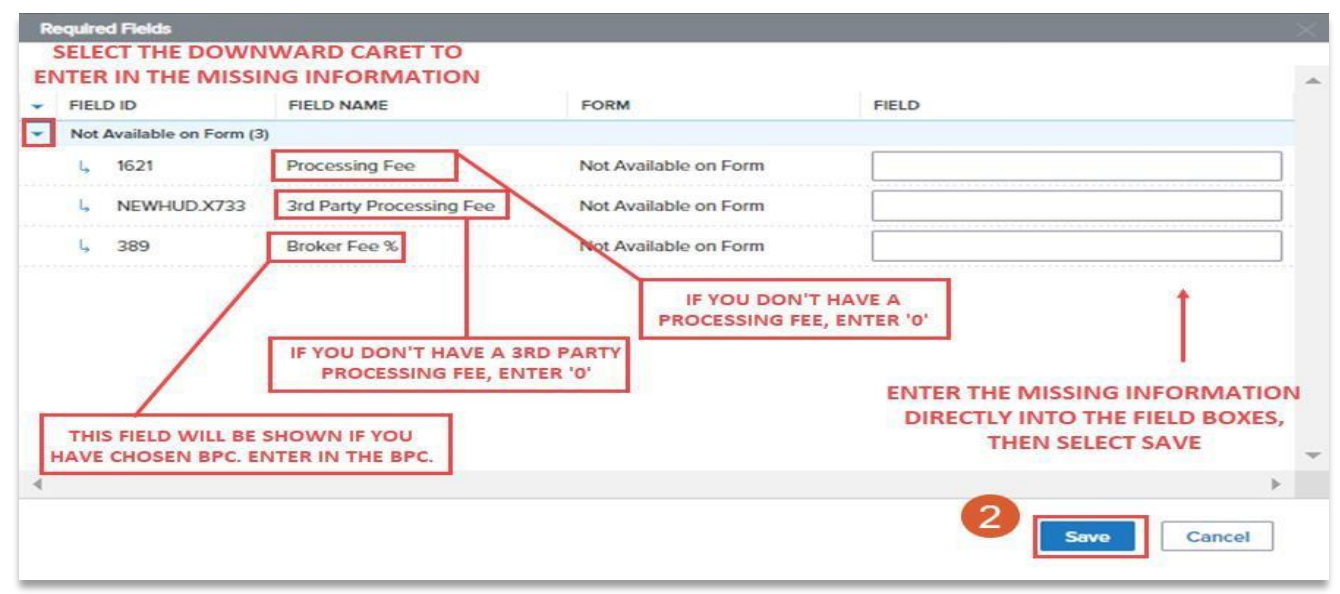

3. The loan overview will be shown on the next page. After reviewing for accuracy, select Confirm.

| Troy Barthel<br>4203 E 88TH ST, KANSAS CITY, MO, 64022<br>Offeet Bank LLC | Loan #         8082743           Total Loan Amount         \$300,000           Cash From Borrower         \$28,800. | 5 Loan Type<br>00 Loan Purpose<br>10 Occupancy                                           | Conventional<br>Purchase<br>PrimaryResidence | Rate<br>LTV<br>DTI                                                         | 7.375%<br>88.235%<br>11.716%              | Wh 1st 😑 🖂 🕰 |
|---------------------------------------------------------------------------|----------------------------------------------------------------------------------------------------|------------------------------------------------------------------------------------------|----------------------------------------------|----------------------------------------------------------------------------|-------------------------------------------|--------------|
| Activities Workflow                                                       |                                                                                                    |                                                                                          |                                              |                                                                            |                                           |              |
| ‡⊒ Loan Summary                                                           | Submit Loan                                                                                                    |                                                                                          |                                              |                                                                            |                                           |              |
|                                                                           | BROKERS:                                                                                                    |                                                                                          |                                              |                                                                            |                                           |              |
| 💭 Reissue Credit                                                          | Did you remember to im<br>It's not too late, do it n                                                                | port the liabilities after you pulled credit?<br>ow BEFORE you attempt to Submit the loa | n.                                           |                                                                            |                                           |              |
| 💮 Order AUS                                                               | Overview                                                                                                    |                                                                                          |                                              |                                                                            |                                           |              |
| Product Pricing & Lock                                                    | Application Date<br>03/31/2023                                                                                      | Submission Status                                                                        |                                              | Initial Submit Loan Date                                                   | Last Submit Los                           | an Date      |
| Fees & Disclosures                                                        | Borrower                                                                                                    |                                                                                          |                                              | Co-Borrower                                                                |                                           |              |
| () aSign 1003                                                             | First Name<br>Middle Name                                                                                           | Troy                                                                                     |                                              | First Name<br>Middle Name                                                  | Kavin<br>-                                |              |
| Appraisal Paymont                                                         | Suffix<br>Last Name<br>Coll Phone Number                                                                            | JR<br>Barthol<br>605 236 2522                                                            |                                              | Suffx<br>Last Name<br>Coll Phone Number                                    | -<br>Nelson                               |              |
| E Loan Documents                                                          | Email Address<br>SSN                                                                                                | tbartholijwindsormortgage.com<br>###-##-7000                                             |                                              | Email Address<br>SSN                                                       | knelson@plainscommerce.com<br>###-##-7000 |              |
| 💮 Submit Loan                                                             | Subject Property Address                                                                                            |                                                                                          |                                              |                                                                            |                                           |              |
| 🚸 Loan Conditions                                                         | Street Address<br>City                                                                                              | 4203 E 68TH ST<br>KANSAS CITY                                                            |                                              | Property Type<br>Occupancy Type                                            | Detached<br>OwnerOccupied                 |              |
| Disclosure Tracking                                                       | State<br>Zip<br>County                                                                                              | MO<br>64132<br>Jackson                                                                   |                                              | Number Of Units                                                            | 1                                         |              |
| (🚔 Ro-Submit Loan                                                         | Deschuet & Driving                                                                                                  |                                                                                          |                                              | Loan Dataile                                                               |                                           |              |
| 🜐 Import Additional Data                                                  | Loan Program                                                                                                    | 30 Year Fixed Conforming DU>\$275K-\$300K                                                |                                              | Loan Purpose                                                               | Purchase                                  |              |
| 💮 Withdraw Loan                                                           | Loan Type<br>Interest rate<br>Price                                                                                 | Conventional<br>7.375%                                                                   |                                              | Purchase Price<br>Base Loan Amount<br>Total Loan Amount<br>Estimated value | \$540,000<br>\$300,000<br>\$300,000       |              |
|                                                                           | Interest Only(Months)                                                                                               | -                                                                                        |                                              | Appraised Value<br>Authorization Term<br>Estimated Closing Date            | \$340,000<br>360<br>04/28/2023            |              |

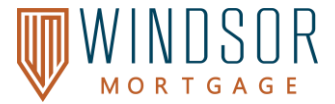

4. You will receive a confirmation email from Encompass stating that your loan was submitted to Windsor, and you will receive a popup on the screen to confirm the same.

| verview        |           |                          |                       |
|----------------|-----------|--------------------------|-----------------------|
| plication Date | Status    | Initial Submit Loan Date | Last Submit Loan Date |
| 25/2023        | Submitted | 10/25/2023               | 10/25/2023            |

#### **Common Errors and Fixes**

#### **Organization Not Approved to Submit Loans of This Type**

If you receive this message pop up, it means that the Purpose of Loan, the Mortgage Type, and/or Mortgage Lien Type was not completed.

See Possible Solutions on the Next Page(s)

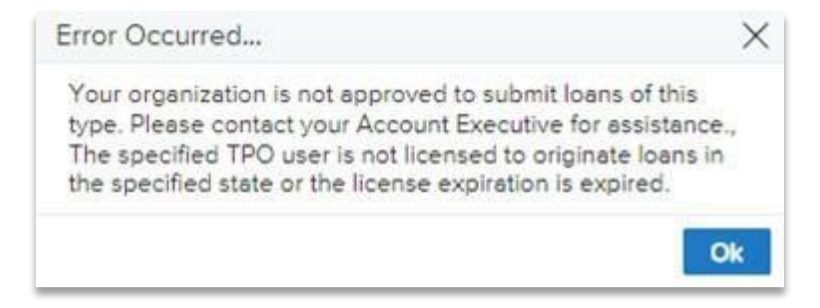

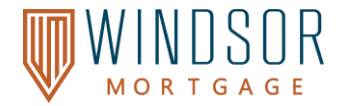

#### **SOLUTION:**

| Activities                       | Workflow |                                           | Under URLA – Lender - L1. Property and Loan    |
|----------------------------------|----------|-------------------------------------------|------------------------------------------------|
| i⊟ Loan Summary                  |          | OREAT 1000 OREA ECHOCI                    | Information, Purpose of Loan must be selected. |
|                                  |          | Select Borrower Pair                      |                                                |
| < urla                           |          | Troy Barthel & Kevin Nelson               |                                                |
| Additional Informatio            | n        | Select an Option                          |                                                |
| > 1003 URLA Lander               |          | City                                      |                                                |
| IOO3 URLA Page 1                 |          | KANSAS CITY                               |                                                |
| IOO3 URLA Page 2                 |          | County                                    |                                                |
| ) 1003 URLA Page 3               |          | Jackson                                   |                                                |
| 1003 URLA Page 3 -               | - Real E |                                           |                                                |
| 1003 URLA Page 4                 |          |                                           |                                                |
| <ul> <li>Declarations</li> </ul> |          | Community Property State                  |                                                |
| URLA Continuation                |          | At least one borrower lives in a communit |                                                |
| 🔆 Reissue Credit                 |          | The property is in a community property s |                                                |
| 💮 Order AUS                      |          | Purpose of Loan                           |                                                |
| Product Pricing &                | Lock     | Purchase                                  |                                                |
| -                                |          | Cash-Out Refi                             |                                                |
| Fees & Disclosure                | s        | O No Cash-Out Refi                        |                                                |
| (                                |          | O Construction                            |                                                |
| 1000                             |          | Construction - Perm                       |                                                |
| Appraisal Payment                | t        | O Other                                   |                                                |
| E Loan Documents                 |          | Other Description                         |                                                |
|                                  |          |                                           | • Under URLA – Lender Loan Information – L3.   |

Mortgage Loan Information they will need to make sure the Mortgage Type applied for is the right Type (Conventional, FHA, VA, Etc. and Mortgage Lien Type is First Lien.

| L3. Mortgage Loan Information             |                                                      |      |
|-------------------------------------------|------------------------------------------------------|------|
| Mortgage Type Applied For                 | Montoage Lien Type                                   |      |
| Conventional                              | Finit Lien     Subordinate Lien     Community Second |      |
| O FHA                                     | Line Residen                                         |      |
| Section of the Act                        | Leni Position                                        |      |
| Select an Option                          |                                                      |      |
| O VA                                      |                                                      |      |
| VA Entitlement Amount                     | Terms of Loan                                        |      |
| 5                                         |                                                      |      |
| VA Lean Code<br>Relation Codies           | Purchase Price                                       |      |
| Funding Fee Exempt Status                 | \$340,000.00                                         |      |
| Not Exempt                                | Down Payment % Down Payment                          |      |
| Rommer / Co.Rommer are Married            | 11.765% \$40,000.00                                  |      |
| O USDARD                                  | Loan Amount                                          |      |
| Gov'Loan Type                             | \$300,000.00                                         |      |
| Select an Option                          | × 440/55                                             |      |
| O HELOC                                   | MIP                                                  |      |
|                                           |                                                      |      |
|                                           |                                                      |      |
|                                           | Total Loan Amount                                    |      |
|                                           | \$300,000                                            |      |
| Association Terror                        |                                                      |      |
| Eined Rete                                | Note Rate Qual Rate                                  |      |
|                                           | 7.375% 7.375%                                        |      |
| Adjustable Rate                           | Loan Term Dow in                                     |      |
| O GPM                                     | 360 Months 360 Months                                |      |
| Other                                     |                                                      |      |
|                                           | PMI Coverage                                         |      |
| Other Description                         | 225                                                  |      |
|                                           | Impounda Required                                    |      |
|                                           | Not Waived Lender Paid Mortgage Insurance            |      |
| Y Articulation Dates                      | Monthly Pint Decision FICO                           | 1 I  |
| Initial Durinet Drive to First Adjustment | \$1,475.82 800 Pregual Credit Report                 | ן 24 |
| Months                                    |                                                      |      |

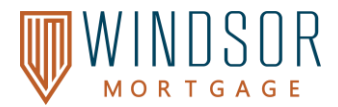

# Total Comp Cannot Exceed the Lender Paid Comp Agreement ERROR:

After registering the loan and pricing out the loan file, if you receive this error message pop up, it means that the total compensation is exceeding the Lender Paid Compensation.

Note: You will not receive this error message until the loan has been registered and pricing has been completed.

| ļ | Errors Found                                                                                                    |
|---|----------------------------------------------------------------------------------------------------|
|   | Total Comp can not exceed the Lender Paid Comp agreement. Please navigate to URLA 2020 - Additional Information to adjust Fees. |

#### **SOLUTION:**

- Under URLA Additional Loan Information, you must update one or more of the following fields so that the total compensation does not exceed the Lender Paid Comp agreement. Select Save once complete and try to submit the loan again.
  - Broker Fee %, Borrower Paid Processing Fee, or Application Fee

#### User Does Not Have Permissions to set URLA Version on Loan

#### ERROR:

The error below means that you are set up as TPO Manager, but not as a Loan Officer or Processor.

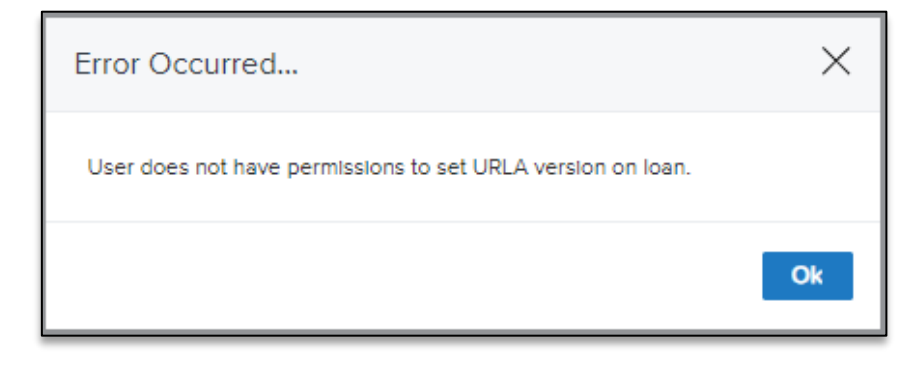

#### **SOLUTION:**

Contact your AE to have the Loan Officer\_or Processor roles added to your profile.

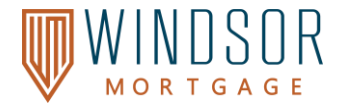

#### **Submit Loan Conditions**

Follow the steps below to review conditions and submit documents for review. **Once conditions have been submitted, you must click 'Re-Submit Loan' to send the file back to Windsor Mortgage via TPO.** 

#### Assign All Documents to the Unassigned Bucket (Recommended)

You can upload all loan documents to the Unassigned bucket, and Windsor Mortgage via TPO will review and assign the documents for you.

- 1. Select Loan Documents from the left navigation menu.
- 2. Drag and drop the files or Browse for Files and add all loan documents to the [Unassigned] bucket.
- 3. Select **Re-Submit Loan**. Only click 'Re-Submit Loan' <u>once</u> after uploading all documents.

| Activities          | Workflow |                                                    |            |                           |                 |
|---------------------|----------|----------------------------------------------------|------------|---------------------------|-----------------|
| 😑 Loan Summary      |          |                                                    |            |                           |                 |
| 🔲 URLA 2020         |          | Max attachment size is 200 MB. View Supported File | ·5.        | Expand All Colla          | pse All         |
| Re-Issue Credit     |          | All Borrowers                                      | 2          |                           |                 |
|                     |          | [UNASSIGNED]                                       |            | Drag & Drop files here or | Browse for file |
| Loan Documents      |          | co-op Ace, 064 Ace                                 |            |                           |                 |
| 💭 eSign             |          | CREDIT REPORT                                      | Comments   | Drag & Drop files here or | Browno for file |
| 🚸 Conditions        |          |                                                    | Ç Commenta | bing a biop meanere of    | browse for me   |
| 🗐 Disclosure Tracki | ng       | PURCHASE AGREEMENT                                 | Comments   | Drag & Drop files here or | Browse for file |
| Import Additional   | Data     |                                                    |            |                           |                 |
| 💭 Submit Loan       |          |                                                    |            |                           |                 |
| Re-Submit Loan      | 3        |                                                    |            |                           |                 |

#### Assign All Documents to a Specific Bucket

If you would like to upload documents to the specific condition, complete the steps below. Please note that you must upload to the correct bucket or the unassigned bucket to ensure that Windsor Mortgage via TPO can review the documents correctly.

- 1. Select **Conditions** from the left navigation menu.
- 2. Click the **arrow** on the left of each condition. This will provide you with a description of the condition and allow you to assign your uploaded document to the condition.
  - If you do not see the applicable condition bucket, choose **Unassigned**.
- 3. Select Assign Document.

| Activities                                                                                                    | Workflow | SELE                      | CT THE ARR        | OW ICON NE        | XT TO EACH   | CONDITION    | TO ACCESS THE 'ASSIGN DO         | CUMENT' BUTTON.                           |
|----------------------------------------------------------------------------------------------------|----------|---------------------------|-------------------|-------------------|--------------|--------------|----------------------------------|-------------------------------------------|
| i≡ Loan Summary                                                                                                 |          | Conditions (              | 2)                | THIS              | MUST BE D    | ONE FOR ALL  | CONDITIONS LISTED.               |                                           |
|                                                                                                    | >        | Condition Type $\ \simeq$ | All Conditions    |                   |              |              |                                  |                                           |
| The second second second second second second second second second second second second second second second se |          | PUBLISHED                 | STATUS            | CATEGORY          | PRIOR TO     | TYPE         | NAME .                           | DESCRIPTION                               |
| Terre Re-Issue Credit                                                                                           | 2        | 2/12/2023                 | Added             | Property          | Docs         | Underwriting | Addendum(s) To Purchase Contract | Provide a signed addendum to the purch    |
|                                                                                                    |          | Description: Provi        | de a signed adden | dum to the purcha | se contract. |              |                                  |                                           |
| Loan Documents                                                                                                  |          | Assign Docun              | nent 3            |                   |              |              |                                  |                                           |
| 💭 eSign                                                                                                    |          | • 12/12/2023              | Added             | Property          | Docs         | Underwriting | Fully executed purchase contract | Fully executed purchase contract for subj |
| 🖑 Conditions                                                                                                    | 1        |                           |                   |                   |              |              |                                  |                                           |
| 🗐 Disclosure Tracki                                                                                             | ng       |                           |                   |                   |              |              |                                  |                                           |

Page 34 | 46

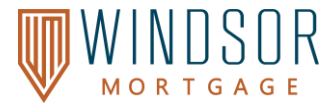

4. Select the **check box** next to the applicable folder for the condition, then select **Assign**.

| Activities Workflow    |                                                                                                    |
|------------------------|----------------------------------------------------------------------------------------------------|
| 듣 Loan Summary         | Assign Document(s) to Condition (0 selected)                                                                                         |
|                        | Bank Statement - Asset (0)                                                                                                    |
| Re-Issue Credit        | Appraisal (0)<br>ARM OO Margin Customer and 098 Ace                                                                                  |
|                        | Bank Statement - Income (0) ARM 00 Margin Customer and 098 Ace                                                                       |
| Loan Documents         | CDA (0)<br>ARM 00 Margin Customer and 098 Ace                                                                                        |
| G eSign                | Credit Report (1)                                                                                                    |
| & Conditions           | Encod Certificate (0)                                                                                                    |
| Disclosure Tracking    | ARM 00 Margin Customer and 098 Ace SELECT THE CHECK BOX NEXT TO THE<br>APPLICABLE FOLDER NAME FOR THE                                |
| Import Additional Data | Fraud (0)         CONDITION, THEN SELECT ASSIGN.           ARM OO Margin Customer and 098 Ace         CONDITION, THEN SELECT ASSIGN. |
| 💭 Submit Loan          | Paystub (0) ARM 00 Margin Customer and 098 Ace                                                                                       |
| Re-Submit Loan         | Payoff Statement (0) ARM 00 Margin Customer and 098 Ace No attachments in the document                                               |
| Change Request         | Preliminary Title Commitment (0)     ARM 00 Margin Customer and 098 Ace                                                              |
| 💭 Withdraw Loan        | Purchase Agreement (1) ARM 00 Margin Customer and 098 Ace                                                                            |
|                        | Lock Confirmation Document (1)                                                                                                    |
|                        | Cancel                                                                                                    |

- 5. Upload documents to the folder within the condition.
- 6. Select **Re-Submit Loan** once all conditions have been uploaded. Only click **'Re-Submit Loan'** <u>once</u> after uploading all documents.

| Activities            | Workflow  |                                  |                      |                    |              |              |                                   |                                          |
|-----------------------|-----------|----------------------------------|----------------------|--------------------|--------------|--------------|-----------------------------------|------------------------------------------|
| 言 Loan Summary        |           | Conditions (2                    | )                    |                    |              |              |                                   |                                          |
| URLA                  | >         | Condition Type $$                | All Conditions       |                    |              |              |                                   |                                          |
| 1 De Jacon Consta     |           | PUBLISHED                        | STATUS               | CATEGORY           | PRIOR TO     | TYPE         | NAME .                            | DESCRIPTION                              |
| Terre Re-Issue Credit |           | <ul> <li>✓ 12/12/2023</li> </ul> | Added                | Property           | Docs         | Underwriting | Addendum(s) To Purchase Contract  | Provide a signed addendum to the purch   |
|                       |           | Description: Provide             | e a signed adden     | dum to the purchas | se contract. |              |                                   |                                          |
| Loan Documents        | · · · · · | D PURCHASE #                     | AGREEMENT            |                    | _            |              |                                   |                                          |
| 🖨 eSign               |           | Cf3 Brows                        | e<br>L DRIVE UNAS    | SIGNED FILES       |              |              |                                   |                                          |
| 🖑 Conditions          |           | Fair Credit Reportin             | g Act.pdf + 12/12/20 | 023 • 59.79 KB • B | eth Bastian  |              |                                   |                                          |
| 🗐 Disclosure Tracki   | ng        | Assign Docume                    | int                  |                    |              |              |                                   |                                          |
| Import Additional     | Data      | 12/12/2023                       | Added                | Property           | Docs         | Underwriting | Fully executed ourspace contract  | Fully evented purchase contract for sub- |
| Re-Submit Loan        | 6         |                                  |                      | rispetty           |              | chactwhiting | r any excertes parenties contract | any executed paramate condition subj     |

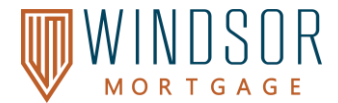

#### How to Resubmit a File (Not Yet Submitted to Underwriting)

Follow the steps below to re-submit a file that has not yet been submitted to Underwriting.

- If your loan file cannot be processed at the time of submission, you will receive an email with a list of missing items.
- Upload the missing documentation for the loan file. *Refer to <u>How to Upload Loan Documents</u> in this document.*
- Once you have uploaded all the required documents, select **Re-Submit** from the left navigation menu.

| Activities     | Workflow    |                                              |                                    |                        |                     |
|----------------|-------------|----------------------------------------------|------------------------------------|------------------------|---------------------|
| Loan Docum     | ients       | Re-Submit Loan                               |                                    |                        |                     |
| G eSign        |             | Submission Overview                          |                                    |                        |                     |
| The Conditions |             | Application Date<br>09/25/2023               | Submission Status<br>Not Submitted | Hittal: Submittal Date | Last Submittel Dete |
| Disclosure T   | racking     | re-submit Date                               | Most Recent re-submit Date         |                        |                     |
| G Import Addit | tional Data |                                              |                                    |                        |                     |
| G Submit Loar  |             | Borrower Information<br>Select Borrower Pair |                                    |                        |                     |
| G Re-Submit L  | ••• 3       | (1) Job Homeowner                            |                                    |                        |                     |
| Change Rec     | puest       | Borrower                                     |                                    | Co-Borrower            |                     |
| G Withdraw Lo  | xan 💡       | Borrower First Name Job                      |                                    | Co-Borrowet First Name |                     |

- Click Continue when you are asked, "Are you sure you want to re-submit this loan at this time?"
- The **Submission Overview** will list the re-submit date as well as the most recent re-submit date.

| Submission Status          | Initial Submittal Date                                                     | Last Submittal Date                                                                                                    |
|----------------------------|----------------------------------------------------------------------------|----------------------------------------------------------------------------------------------------|
| Submitted                  | 09/13/2023                                                                 | 01/11/2024                                                                                                    |
| Most Recent re-submit Date |                                                                            |                                                                                                    |
| 01/11/2024                 |                                                                            |                                                                                                    |
|                            | Submission Status<br>Submitted<br>Most Recent re-submit Date<br>01/11/2024 | Submission Status     Initial Submittal Date       Submitted     09/13/2023       Most Recent re-submit Date     0//11/2024 |

#### **Request Borrower eConsent link or Password Reset**

If your borrower needs their eConsent link re-sent or needs a password reset to complete e-signing disclosures, email windsoronboarding@windsormortgage.com. Please include the loan number and borrower's last name with the request.

#### Signing Disclosures

How the Borrower eSigns the Disclosures

Portal to complete their e-signatures. The screenshot shows a sample email, and the email will also have a link with a video tutorial on how to complete eSigning if the Borrower is new to eSigning.

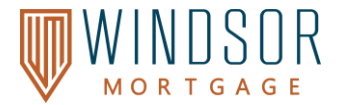

1. If the Borrower already has an account created from previously signing disclosures for the loan, they can enter in their Username and Password.

| Consumer ARM Homeowner: Electronic Loan Document Request<br>YourbestLO@brokersoffice.com  Figure Reveau Wall ADDRESS to<br>December 24-hour access to the status and details of the application. You can<br>also view, sign, and return required documents. Please follow the instructions below.  Please review the following documents (no need to return):<br>Provides 24-hour access to the status and details of the application. You can<br>also view, sign, and return required documents. Please follow the instructions below.  Please review the following documents (no need to return):<br>Provides Provides 24-hour access to the status and details of the application. You can<br>also view, sign, and return required documents. Please follow the instructions below.  Please review the following documents (no need to return):<br>Public Action Provides 24-hour access to the status and details of the application. You can<br>also view, sign, and return required documents.<br>Please review the following documents (no need to return):<br>Public Action Merce 10 Visit the website<br>Actnowledgement of Review of Loan Estimate<br>Actnowledgement of Review of Loan Estimate<br>Actnowledgement of Intent to Proceed<br>Public Action Agreeview 1<br>Public Action Agreeview 1<br>Public | Log In Particle Consumer Please do not continue. Username Password Remember me Log In Forgot your username or password? Create Account |
|----------------------------------------------------------------------------------------------------|----------------------------------------------------------------------------------------------------|
| Click here to visit the website and access the message above. There you can take any action that<br>is required and view the latest opdates to the loan.<br>New to eSigning? Click here to watch a video that walks you through the eSigning process and<br>explains how to use this website to view, sign, and return the requested loan documents.                                                                                                    | Don't have an account?<br>Create Account                                                                                               |

2. If this is the Borrower's first time eSigning disclosures for the loan, they will click Create Account.

#### How the Loan Officer eSigns the Disclosures

The Loan Officer must sign the 1003 for the loan file. After logging into Encompass TPOC, complete the following steps below.

- 1. Click **ESIGN** on the top navigation bar.
- 2. Click on the loan.

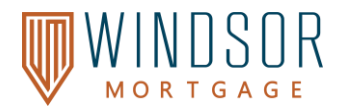

3. Under **Group: My eSign**, click **Review and Esign** to sign the 1003.

| WELCOME PIPELINE                      | E ADD NEW LO                |              |                                     |
|---------------------------------------|-----------------------------|--------------|-------------------------------------|
| eSign Loans   3                       | 16 Loan(s)                  |              |                                     |
| LOAN NUMBER                           | BORROWER NAME               | LOAN AMOUNT  | PROPERTY ADDRESS                    |
| 2401000671                            | Homeowner, Vermont Test     | \$350,000.00 | 123 Easy Street Plymouth VT 05056   |
| 2309000149                            | Homeowner 3, NJ             | \$350,000.00 | 123 Easy Street Jersey City NJ 0709 |
| eSign                                 | DOCUMENT NAME               | ESIGNED BY   | ESIGNED DATE                        |
| <ul> <li>Group: My eSign (</li> </ul> | 0                           |              | 3                                   |
| 4 🖄                                   | 1003 Initial                | VIEW DETAILS | Review and Esign                    |
| ✓ Group: Others' eSi                  | ign (31)                    |              | -                                   |
| 4 <u>A</u>                            | Undisclosed Debt            | VIEW DETAILS |                                     |
| <b>⊾</b> ∆                            | VT Schedule of Loan Charges | VIEW DETAILS |                                     |

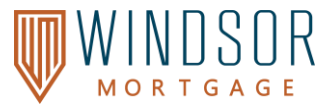

| hanged Circumstance    |                                                                                                    |  |
|------------------------|----------------------------------------------------------------------------------------------------|--|
| Request Status         | Not Sent                                                                                                    |  |
| * Changed Circumstance | Change in loan amount                                                                                                    |  |
|                        | Appraisal came in high. Please increase loan amount<br>by \$50,000.                                                                                                    |  |
| Disclosure Reasons     | Changed Circumstance - Settlement Charges Changed Circumstance - Eligibility Revision requested by the Consumer Interest Rate dependent changed (Rate Lock) Expiration (Intent to Proceed received after 10 business days) Delayed Settlement on Construction Loans |  |

#### **Change of Circumstance**

You must have the initial disclosures sent before you can request a Change of Circumstance (COC). Follow the steps below to make a change request in Windsor Mortgage via TPO Connect.

- 1. Select **Change Request** from the left navigation menu.
- 2. Select the **Request Change** button on the top right corner, then press **Continue** on the pop up.

| Activities         | Workflow |                                             |                                                                    |
|--------------------|----------|---------------------------------------------|--------------------------------------------------------------------|
| 🚸 Conditions       |          | Change Request                              | Request Change                                                     |
| Disclosure Track   | king     | Borrower Information                        |                                                                    |
| E Import Additiona | al Data  | Select Borrower Pair (1) Empower Homeowner4 |                                                                    |
| 💭 Re-Submit Loan   | i        |                                             | Are you sure you want to send a changed circumstance at this time? |
| Change Reques      | t 🚺      | Changed Circumstance                        | Cancel Continue                                                    |
| 💭 Withdraw Loan    |          | Request Status                              |                                                                    |

- 3. Select a reason from the **Change Circumstance** drop-down menu.
- 4. Write a detailed description of your change request in the space provided.
- 5. Check the appropriate box(es) next to **Disclosure Reasons**.
- 6. Click the **Request Change** button at the top or bottom of the right corner.

| nanged Circumstance  |                                                                                                    |
|----------------------|----------------------------------------------------------------------------------------------------|
| Request Status       | Not Sent O                                                                                                    |
| Changed Circumstance | Select One                                                                                                    |
| Disclosure Reasons   | Select One         Additional borrower has been added to the loan or borrower has been dropped from the loan           Additional service (such as survey) is necessary based on the report         Appraised value is different than estimated value           Borrower income could not verified or was verified at different amount         Borrower taking title to the property has changed           Change in loan amount         Loan type or loan program has changed           Locked Loan         Other           Recording fees are increased based on need to record additional unanticipated documents such as release of prior lien |

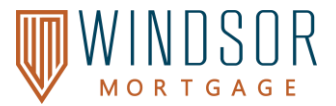

#### Loan Statuses

You can view the status of the loan on the top navigation bar. Below is a description of what each status means.

| WELCOME PIPELINE  | ADD NEW LOAN ESI | GN               |                            |                          |                             |                                               |
|-------------------|------------------|------------------|----------------------------|--------------------------|-----------------------------|-----------------------------------------------|
| ARM OO Customer   | DSC Ratio<br>DTI | 0.000<br>12.966% | Loan Amount<br>Loan Status | \$350,000.00<br>Approved | Loan Number<br>Loan Program | 2311000408<br>Empower Full Doc NON QM 5/6 ARM |
| April Test Broker | LTV              | 70.000%          | Est. Closing Date          | 11/30/2023               | Lock Expiration             | 12/11/2023                                    |

| Loan Status                           | What does the status mean?                                       |
|---------------------------------------|------------------------------------------------------------------|
| Lead                                  | Loan Status before submitted to Windsor Mortgage via TPO         |
| Application Submitted                 | File submitted to Windsor Mortgage via TPO's Registration Team   |
| Application On Hold                   | Initial submission on hold due to pending info. or documentation |
| Application Withdrawn                 | Borrower Withdrawn                                               |
| Submitted to UW                       | Filed submitted for initial review                               |
| Application closed for incompleteness | The requested information/documents were not provided            |
| Lead not accepted                     | If we need to cancel the loan                                    |
| Approved                              |                                                                  |
| Suspended                             |                                                                  |
| Decline                               |                                                                  |
| Counteroffer                          |                                                                  |
| Condition Review                      | Submitted to the Underwriter for review                          |
| Clear to Close Review                 | Underwriter is reviewing for clear to close                      |
| Clear to Close                        |                                                                  |
| Docs Out                              |                                                                  |
| Docs Back                             |                                                                  |
| Funded                                |                                                                  |

## **Archived Loans**

# How to Archive a Loan

- 1. Select **Pipeline** on the navigation bar.
- 2. Select the **checkbox** next to the loan you would like to archive.
- 3. Select **Archive** on the top right corner.

| WELC  | OME PIPELINE                                         | ADD NEW LOAN ESIGN |               |                      |                  |                       |                   |                                       |                                  |          |
|-------|------------------------------------------------------|--------------------|---------------|----------------------|------------------|-----------------------|-------------------|---------------------------------------|----------------------------------|----------|
| Pipe  | line                                                 |                    |               |                      |                  |                       |                   |                                       | Loan #                           | Search Q |
| Chanr | Channel - All View - All Loans Loan Status - Current |                    |               |                      |                  |                       |                   |                                       | Archive                          |          |
| 2     | .OAN #                                               | LOAN AMT           | BORROWER NAME | EMPORIUM LOAN STATUS | EST CLOSING DATE | LOCK & REQUEST STATUS | RATE LOCK EXPIRES | SUBJECT PROPERTY STATE LOAN IN USE BY | THIS LOAN IS BUSINESS<br>PURPOSE | CONTACTS |
|       | 2404001375                                           | \$0.00             |               | Lead                 |                  | Not Locked            |                   |                                       | No                               | 8        |
| 9 2   | 2403001114                                           | \$0.00             |               | Lead                 |                  | Not Locked            |                   |                                       | No                               | 8        |
| 2     | 2405001706                                           | \$0.00             |               | Lead                 | 05/31/2024       | Not Locked            |                   |                                       | No                               | 8        |
| 2     | 2404001251                                           | \$0.00             |               | Lead                 |                  | Not Locked            |                   |                                       | No                               | 8        |

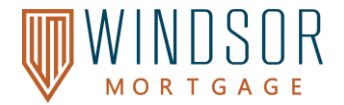

#### How to View Archived Loans

- 1. Select **Pipeline** on the navigation bar.
- 2. Select the Loan Status drop-down, then select Archived. You will now see a list of your archived loans.

| WELCOME       | PIPELINE ADD NEV        | V LOAN ESIG | N L                  |                      |                  |      |
|---------------|-------------------------|-------------|----------------------|----------------------|------------------|------|
| Pipeline      |                         |             |                      |                      |                  |      |
| Channel ~ All | View $ \sim $ All Loans | Loan Status | Archived             |                      |                  |      |
| LOAN #        | LOAN                    | амт 2       | Current     Archived | MF ORIUM LOAN STATUS | EST CLOSING DATE | LOCK |

#### How to Unarchive a Loan

- 1. Select **Pipeline** on the navigation bar.
- 2. Select the Loan Status drop-down, then select Archived.
- 3. Select the **check box** next to the loan you want to unarchive.
- 4. Select **Unarchive** in the top right corner.

| WELCOME            | PIPELINE              | ADD NEW LOAN   | ESIGN                |                  |                       |                   |                        |                |                                  |           |
|--------------------|-----------------------|----------------|----------------------|------------------|-----------------------|-------------------|------------------------|----------------|----------------------------------|-----------|
| Pipeline           |                       |                |                      |                  |                       |                   |                        |                |                                  |           |
| Channel ~ A        | View ~                | All Loans Loar | An                   | chived           |                       |                   |                        |                |                                  |           |
| LOAN #             |                       | LOAN AMT       |                      | Archived         | <u> </u>              |                   | LOAN STATUS            | EST CL         | OSING DATE                       | LOCH      |
| Pipeline           |                       |                |                      |                  |                       |                   |                        |                | Loan #                           | Search Q  |
| Channel ~ All View | V All Loans Loan Stat | us V Archived  |                      |                  |                       |                   |                        |                | 4                                | Unarchive |
|                    | LOAN AMT              | BORROWER NAME  | EMPORIUM LOAN STATUS | EST CLOSING DATE | LOCK & REQUEST STATUS | RATE LOCK EXPIRES | SUBJECT PROPERTY STATE | LOAN IN USE BY | THIS LOAN IS BUSINESS<br>PURPOSE | CONTACTS  |
| 2404001375         | \$0.00                |                | Lead                 |                  | Not Locked            |                   |                        |                | No                               | 8         |
| 01706              | \$0.00                |                | Lead                 | 05/31/2024       | D Not Locked          |                   |                        |                | No                               | 8         |

#### Adding or Deactivating Users (Completed by TPO Manager, if applicable)

The below steps can be completed by a TPO Manager only.

Adding a User in TPOC

1. Select your name on the top right corner, then select Manager Account.

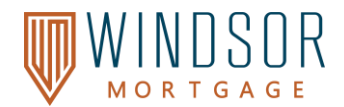

#### 2. Select Company Account.

| WELCOME P    | IPELINE | ADD NEW LOAN    | ESIGN 36 | TPO DOCUMENTS |
|--------------|---------|-----------------|----------|---------------|
| Manage Accou | unt     |                 | 6        |               |
| Personal Ac  | count   | Company Account | Branches |               |

#### 3. In the **Company Contacts** section, select **Add Contact**.

| Company C  | ontacts   |                 |                |       |              |          |             | 2 |
|------------|-----------|-----------------|----------------|-------|--------------|----------|-------------|---|
|            |           |                 |                |       |              |          | Add Contact |   |
| First Name | Lest Name | Address         | Business Phone | Emeil | Login Stetus | Persones |             |   |
| 1          |           | 123 Mein Street |                |       | Enabled      | 3        | View        | * |

- 4. Enter in all fields as applicable. Any fields with an asterisk (\*) is required. Select **Save** once completed. Refer to the screenshot on the next page.
  - **Organization:** Select **Choose**, then select your Organization Name.
  - Personas: Select Add Persona, then select the appropriate persona (descriptions are listed below). You may choose more than one persona if required. Do not select any personas 'w/o pricing.'
    - TPO Loan Officer with Pricing: LO role with pricing access
    - **TPO Processor with Pricing:** LP role with pricing access
    - **TPO Manager:** Can be assigned to the LO or LP roles, has access to pricing, can create or disable users, can view all loans in the Company Pipeline
  - If the user needs access to view or edit the team's loans, you must click the following under Personas.

(highlighted in yellow in the screenshot). If they will need both view and edit access, select both options.

- View access to team's loans: The user can view (not edit) any loan in the team's pipeline.
- Edit team's loans: The user can edit any loan in the team's pipeline.

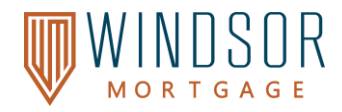

| Create New Contact  |                             | $\times$                                       |
|---------------------|-----------------------------|------------------------------------------------|
| * Email Address     |                             | Contact Organization                           |
| * First Name        |                             |                                                |
| Middle Name         |                             | Organization                                   |
| * Last Name         |                             | ✓ April Test Broker                            |
| Login Status        | Enabled                     | Aprils Branch     Test Branch Job Aid          |
| Login Emeil Address |                             | -                                              |
|                     |                             | Your Selection: April Test Broker/             |
| Secial Security #   |                             | Cancel Save                                    |
| social security #   | ###-##-#####                |                                                |
| * Organization      | Use Company Address         | Contact Persona                                |
| Address             |                             | Kei Zorrilla                                   |
| City                |                             |                                                |
| * State             |                             | Personas                                       |
| Zip                 |                             | TPO Processor with Pricing                     |
| Business Phone      | Ext.                        | TPO Loan Officer w/o Pricing DO NOT SELECT THE |
| Business Fax        | Ext.                        | TPO Processor w/o Pricing W/O PRICING OPTIONS  |
| Cell Phone          |                             | TPO Manager                                    |
| * Personas          | Add Persona                 | · · · · · · · · · · · · · · · · · · ·          |
|                     | View access to team's loans | Cancel Save                                    |
|                     | Edit team's loans           |                                                |
| Assigned AE         | lest AccountExecutive       | IF THE USER NEEDS TO VIEW OR                   |
| Record Last Updated | 2/28/24 4:58:22             | EDIT THE TEAM'S LOANS, SELECT                  |
|                     | c                           | Cancel Save THEY NEED ACCESS TO VIEW AND       |
|                     |                             | EDIT, SELECT BOTH.                             |

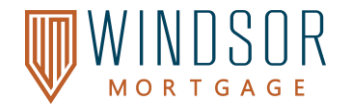

# **Deactivating a User in TPOC**

- 1. Select **your name** on the top right corner, then select **Manager Account**.
- 2. Select Company Account.
- 3. In the **Company Contacts** section, locate the user you would like to deactivate, then select **View**.

| Company C  | ontacts   |                 |                |       |              |          |              |     |   |
|------------|-----------|-----------------|----------------|-------|--------------|----------|--------------|-----|---|
|            |           |                 |                |       |              |          | Add Contect  | X   | Ē |
| First Neme | Lest Neme | Address         | Business Phone | Emeil | Login Status | Persones |              |     | 3 |
|            |           | 123 Main Street |                |       | Enabled      | з        | View         | 1   | 1 |
|            |           | 123 Main Street |                |       | Enabled      | 3        | View         |     |   |
|            |           |                 |                |       |              |          |              |     |   |
|            |           |                 |                |       |              | ▼ 10 p   | erpage 🔄 🔨 🚺 | 2 3 |   |

#### 4. Select Edit Information.

|    | Manage Account                          |                 |          |  |         |  |                 |                  |
|----|-----------------------------------------|-----------------|----------|--|---------|--|-----------------|------------------|
|    | Personal Account                        | Company Account | Branches |  |         |  |                 |                  |
| Ba | Back to Company Account Contact Details |                 |          |  |         |  |                 |                  |
|    |                                         |                 |          |  |         |  |                 | Edit Information |
|    | Email Address                           |                 |          |  | Address |  | 123 Main Street |                  |
|    | First Name                              |                 |          |  | City    |  | Test City       |                  |

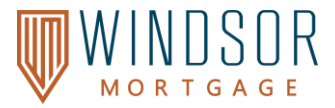

| Edit Contact Information | $\times$                                                                   |
|--------------------------|----------------------------------------------------------------------------|
| * Email Address          | ~                                                                          |
| * First Name             |                                                                            |
| Middle Name              |                                                                            |
| * Last Name              |                                                                            |
| Login Status             | Enabled                                                                    |
| " Login Email Address    | Disabled<br>Enabled                                                        |
| NMLS ID                  |                                                                            |
| Social Security #        | ***-#*-#**                                                                 |
| Organization             | April Test Broker                                                          |
|                          | ✓ Use Company Address                                                      |
| Address                  | 123 Main Street                                                            |
| City                     | Test City                                                                  |
| * State                  | Nebraska 🔻                                                                 |
| Zip                      | 99999 -                                                                    |
| Business Phone           | Ext.                                                                       |
| Business Fex             | Ext.                                                                       |
| Cell Phone               |                                                                            |
| * Personas               | TPO Manager                                                                |
|                          |                                                                            |
|                          | <ul> <li>View access to team's loans</li> <li>Edit team's loans</li> </ul> |
| Assigned AE              | Test AccountExecutive                                                      |
| Record Last Updated      | 10/3/23 1:24:56                                                            |
|                          | Cancel Save                                                                |

5. From the Login Status section, change the selected from Enabled to Disabled, then select Save.

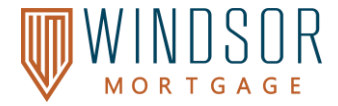

# Version History

The Client Support Specialist and Lock Desk are scheduled to review this document at least every 12 months to ensure that the information is up to date.

| Date     | Change/Revision | Approved   | Uploaded |
|----------|-----------------|------------|----------|
| 02.06.25 | Created         | 02.10.2025 |          |
|          |                 |            |          |
|          |                 |            |          |
|          |                 |            |          |
|          |                 |            |          |
|          |                 |            |          |
|          |                 |            |          |
|          |                 |            |          |
|          |                 |            |          |
|          |                 |            |          |
|          |                 |            |          |
|          |                 |            |          |
|          |                 |            |          |
|          |                 |            |          |
|          |                 |            |          |
|          |                 |            |          |
|          |                 |            |          |
|          |                 |            |          |
|          |                 |            |          |
|          |                 |            |          |
|          |                 |            |          |
|          |                 |            |          |
|          |                 |            |          |
|          |                 |            |          |
|          |                 |            |          |